# 第3章 SketchUP辅助设计工具

SketchUP 2020中除了前面章节介绍的【绘图】【编辑】【实体】和【沙箱】工具栏外,还有【标准】 【视图】【样式】【构造】【相机】【漫游】等辅助工具栏,本章将介绍这些工具的用法。

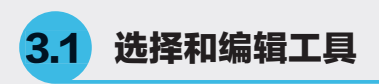

在对场景模型进行进一步操作之前,必须先选 中需要进行操作的物体,在SketchUP中可通过【选 择】工具 ▶ 或直接按空格键执行该命令。图形的选 择包括【点选】【窗选】【框选】和【鼠标右键关 联选择】四种方式。

### 3.1.1 选择工具

单击【编辑】工具栏按钮 ▶ 或执行【工具】| 【选择】菜单命令,均可启用【选择】命令,具体 操作方法如下。

### 1. 点选

激活【选择】工具,此时在视图内将出现一个 "箭头"图标,如图3-1所示。

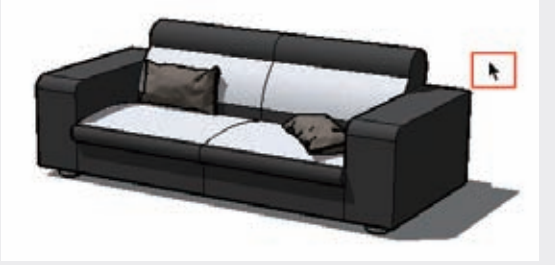

图3-1 激活【选择】工具 然后在任意对象上单击均可将其选中,若在一 个面上双击,将选中这个面及其构成线,若在一个 面上三击或以上,将选中与这个面相连的所有面、 线及被隐藏的虚线,如图3-2所示。

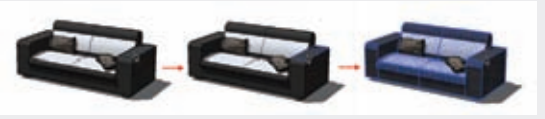

图3-2 鼠标单、双、三击 选择目标后,如果需要继续选择其他对象,则 先按住Ctrl键不放,待视图中的光标变为★+时,再 单击需要选择的对象,即可将其加入选择范围。利 用该方法加选两个靠枕,如图3-3所示。

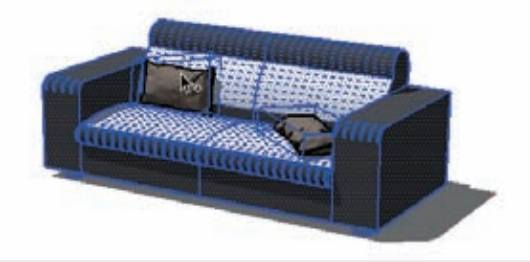

#### 图3-3 加选对象

如果误选了某个对象而需要将其从选择范围中 去除时,可以按住Shift键不放,待视图中的光标变 为\*\*-时,单击误选对象即可将其进行减选。利用 该种方法减选靠枕,如图3-4所示。

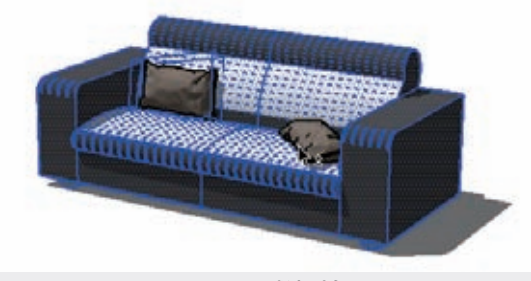

图3-4 减选对象

#### ◎技巧・・)

按住Ctrl键,选择工具变为增加选择,可以将实体添加到选集中。按住Shift键,选择工具变为反选,可以改变几何体的选择状态,已经选中的物体会被取消选择,反之亦然。同时按住Ctrl键和Shift键,选择工具变为减少选择, 可以将实体从选集中排除。

#### 2. 窗选和框选

【窗选】的方法是按住光标左键从左至右拖动,绘图区将出现选框为实线的边框,如图3-5所示,将选中完全包含在矩形选框内的对象,如图3-6 所示。

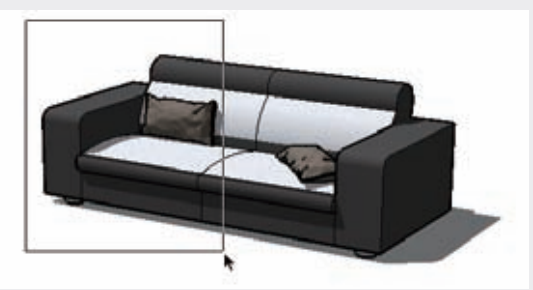

图3-5 窗选前

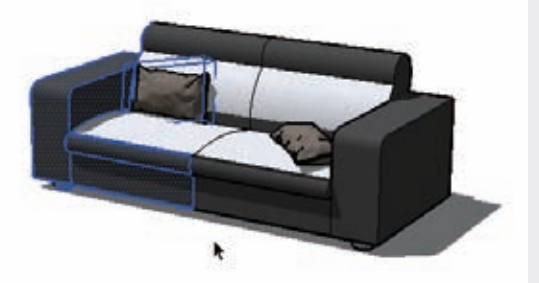

图3-6 窗选部分模型

【框选】的方法是按住鼠标左键从右至左拖动 鼠标,绘图区将出现选框为虚线的边框,如图3-7所 示,将选中完全包含及部分包含在矩形选框内的对 象,如图3-8所示。

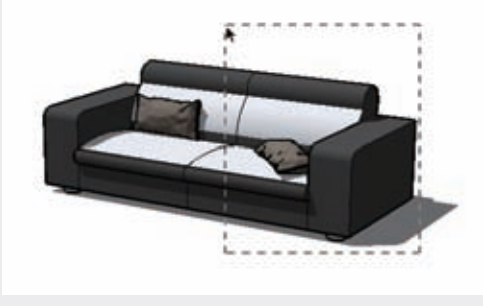

图3-7 框选前

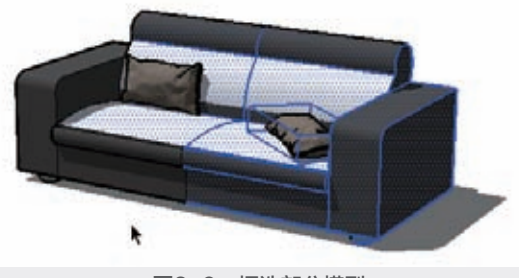

图3-8 框选部分模型

#### ◎提示・●

选择完成后,单击视图任意空白处,将取 消当前所有选择。按Ctrl+A组合键或执行【编 辑】|【全选】菜单命令,将全选所有对象,无 论是否显示在当前的视图范围内。按Ctrl+T组合 键或执行【编辑】|【全部不选】菜单命令,将 取消全部所选对象。

#### 3. 右键关联选择

在SketchUP中, "线"是最小的可选择单位, "面"则是由"线"组成的基本建模单位,通过扩 展选择,可以快速选择关联的面或线。

利用【选择】工具、选中物体元素,再右击, 将弹出快捷菜单,如图3-9所示。菜单中包含六个子 命令:【边界边线】【连接的平面】【连接的所有 项】【在同一标记的所有项】【使用相同材质的所 有项】以及【反选】。通过对不同选项的选择,可 以扩展选择命令。

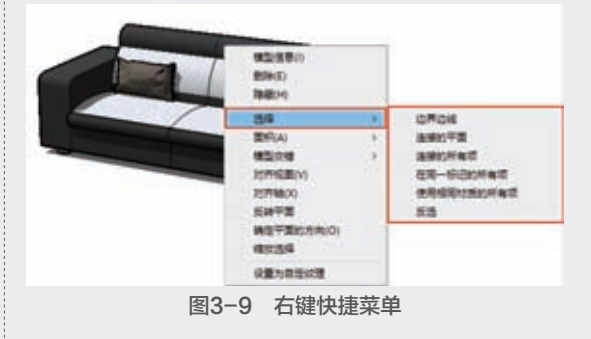

### 3.1.2 实例: 窗选和框选

下面通过实例介绍利用选择工具进行窗选和框 选的方法。

① 打开配套资源 "第3章\3.1.2窗选和框
 选.skp"素材文件,这是一个医院规划场景模型,如图3-10所示。

SketchUP草图绘制从新手到高王

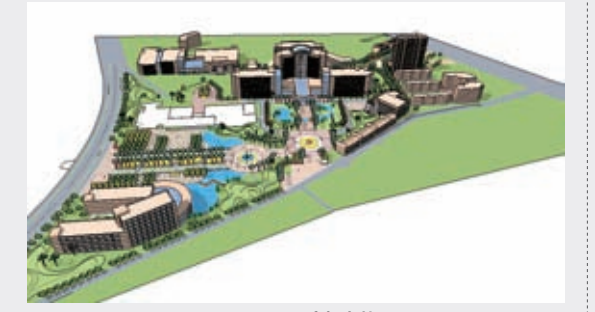

图3-10 医院规划场景 2 窗选场景左上角建筑物体,窗选选框应完全 包括三栋建筑物,即可将其选中,如图3-11所 示,窗选选框为实线。

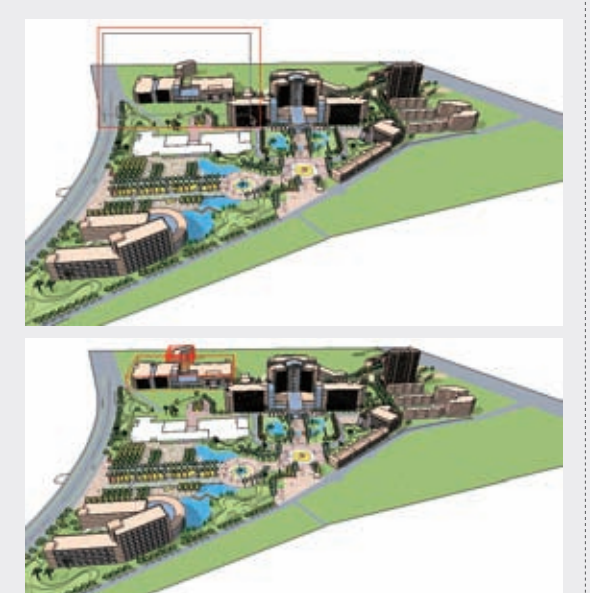

图3-11 窗选中心建筑
③ 激活【移动】工具◆,将选中的建筑移动至
对应的场景区域中,如图3-12所示。

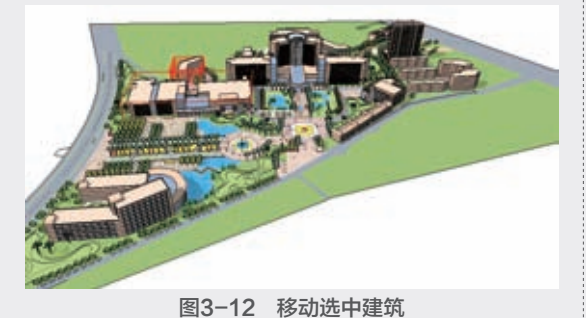

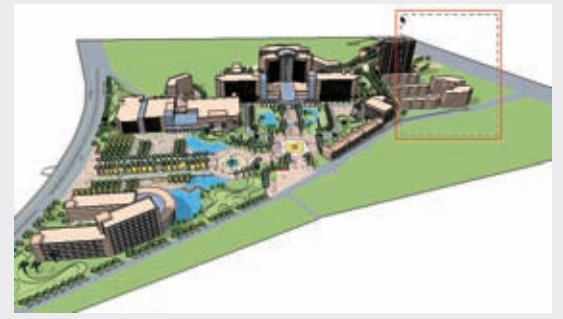

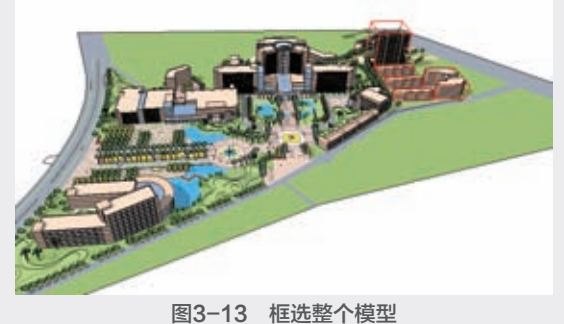

Ⅰ 按Delete键将选中的建筑删除,如图3-14 所示。

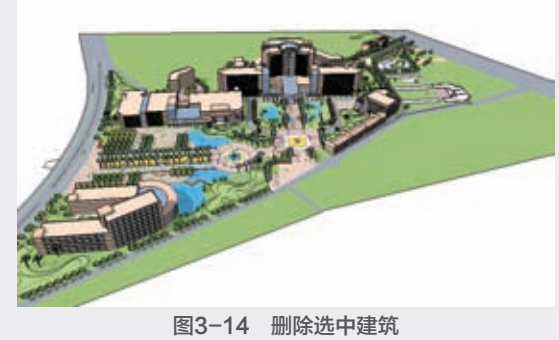

# 3.1.3 制作组件

【制作组件】工具 ② 主要用于管理场景中选择的 模型,当在场景中制作完成某个模型套件时,通过将 其制作成组件,不但可以精简模型个数,方便模型的 选择,而且如果复制多个,在修改其中一个时,其他 模型也会跟着发生相同的改变,从而提高工作效率。

此外,模型组件可以单独导出,这样不但可以 方便与他人分享,自己也可以随时再导入使用,接 下来介绍制作组件的操作方法。

选择需要制作为组件的模型元素,单击大 工具集上的【制作组件】 [>>> 按钮,或右击,在 弹出的快捷菜单中选择【创建组件】选项,如 图3-15所示。

69

03

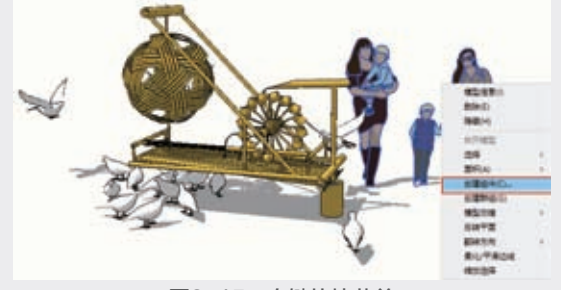

图3-15 右键快捷菜单

此时将弹出【创建组件】对话框,用于设置组件信息,如图3-16所示。

| 常規            |                 |
|---------------|-----------------|
| 電光:           | 缝焊#1            |
| <b>擬述</b> (E) |                 |
| 财弃            |                 |
| 188至:         | 光 ~             |
|               | 设置组件轴           |
|               | 「「「「「「「」」」      |
|               |                 |
|               | -memory)        |
| 1145-         | 输入定义但称          |
| R4:           | 输入定义大小          |
| URL           | 输入定义184         |
| 801           | 角型: kundefined> |
| 四田田田田田        | 法师内容            |

图3-16 创建组件

【定义】文本框:用于为制作的组件定义名称,中英文数字皆可,主要为方便记忆。

【描述】文本框:用于输入组件的描述文字, 方便查阅。

【黏接至】下拉列表框:用于指定组件插入时 所要对齐的面,可以通过如图3-17所示的下拉列表 框中选择【无】【任意】【水平】【垂直】或【倾 斜】选项。

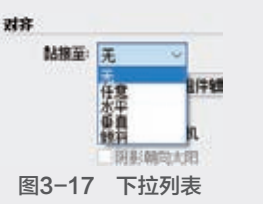

【设置组件轴】按钮 **设置组件轴**:用于 给组件指定一个组件内部坐标。

【切割开口】复选框:在创建组件过程中,需 要在创建的物体上开洞,例如门洞、窗洞等。勾选 此项后,组件将在与表面相交的位置剪切开口。

【总是朝向相机】复选框: 勾选后,场景中 创建的组件将始终对齐到视图,以面向相机的方向 显示,不受视图变更的影响,如图3-18与图3-19所 示。若定义的组件为二维图形,则需要勾选此项, 这样可以利用二维图形代替三维实体,避免组件对 系统运行速度的影响。

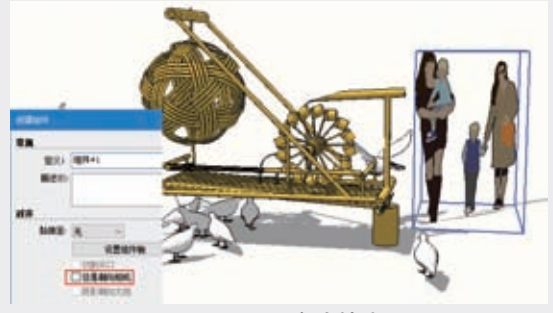

图3-18 不朝向镜头

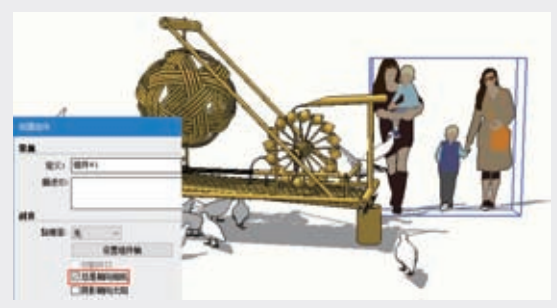

图3-19 总是朝向镜头

【阴影朝向太阳】复选框:勾选此项后,组件 将始终显示阴影面的投影。此选项只有在【总是朝 向镜头】选项勾选后才能生效,如图3-20与图3-21 所示。

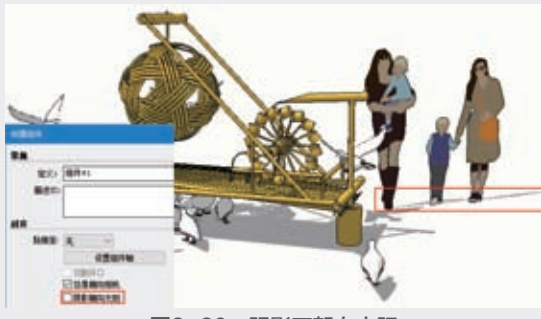

图3-20 阴影不朝向太阳

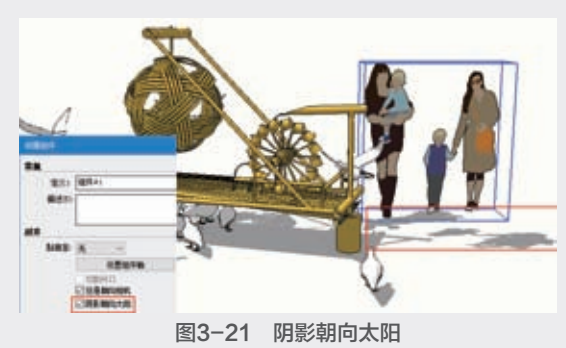

70

SketchUP草图绘制从新手到高H

【用组件替换选择内容】复选框:勾选此项 后,场景中的物体才会以组件形式显示,否则只是 定义了组件,在组件库会生成相应的组件名称,但 是场景显示仍是以原物体显示,不会以组件形式显 示。一般情况下需要勾选此项。

组件信息设置完成后,单击【创建】按钮即 可完成组件的制作。组件制作完成后以组件形态显 示,如图3-22所示。

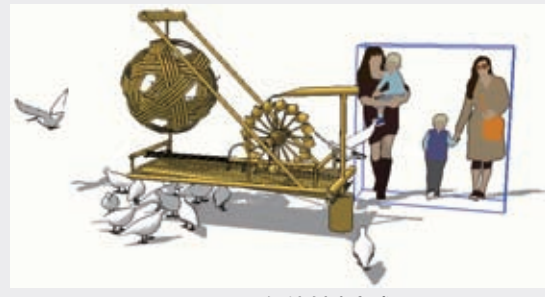

图3-22 组件创建完成

# 3.1.4 擦除工具

删除图形工具主要为【擦除】工具《7,选择 【擦除】工具《7,单击想要删除的模型元素即可 删除。单击大工具集上【擦除】工具按钮《7,或执 行【工具】|【橡皮擦】菜单命令,均可启用擦除 命令。

待光标变成《时,将其置于目标线段上方,按 住鼠标左键,在需要删除的模型元素中拖动,被选中 的物体将会突出显示,此时松开左键则可将选中的物 体全部删除,如图3-23与图3-24所示。但该工具不能 直接执行"面"的删除操作,如图3-25所示。

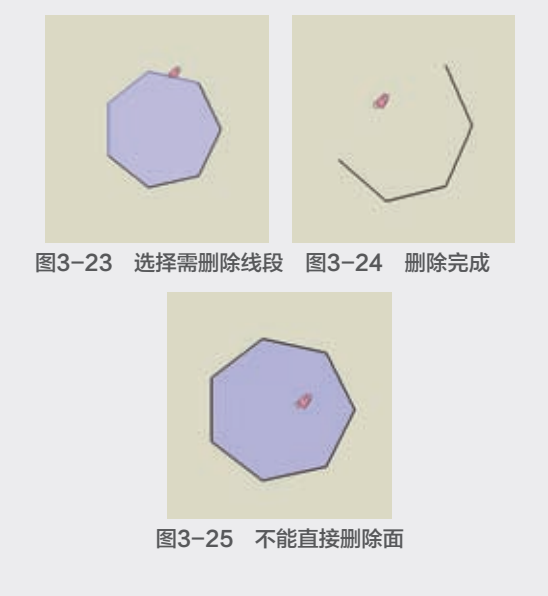

# ◎技巧・・

使用【橡皮擦】工具《你的同时按住Shift 键,将不会删除模型元素,而将边线隐藏;同时 按住Ctrl键,将不会删除模型元素,而将边线柔 化;同时按住Ctrl和Shift键,将取消柔化效果, 但不能取消隐藏。

# 3.1.5 实例:处理边线

下面通过实例介绍利用辅助键处理边线的 方法。

① 打开配套资源"第3章\3.1.5处理边线.skp" 素材文件,这是一个未进行线条处理的儿童游戏 场景模型,模型棱角分明,线条粗糙不美观,如 图3-26所示。

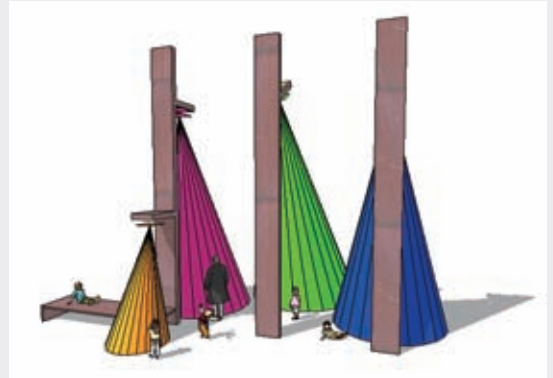

图3-26 儿童游戏场景模型 <sup>10</sup> 以椎体上的线段为目标线段,激活【橡皮擦】 工具《,在线段上单击,此时线段将被删除, 同时由此线段构成的面也将删除,如图3-27与 图3-28所示。

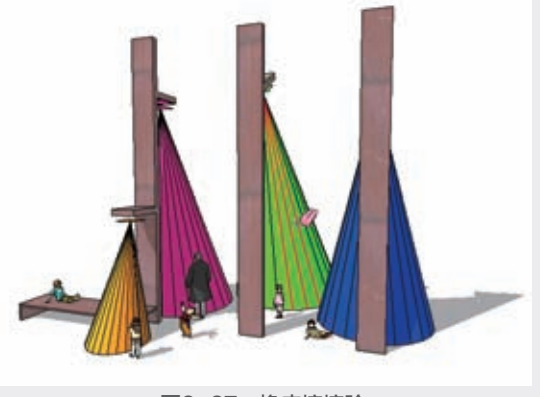

图3-27 橡皮擦擦除

03

第3章

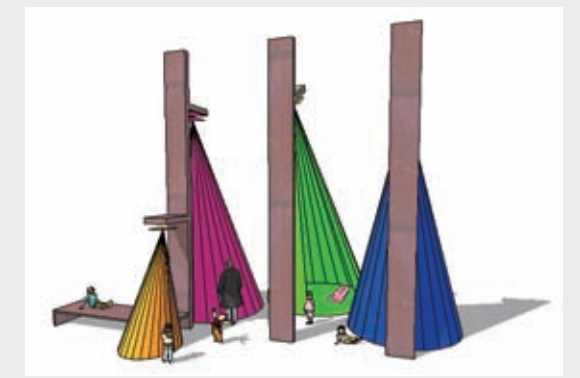

图3-28 直接删除 ③ 退回上一步操作,按住Shift键在线段上单 击,此时线段将被隐藏,但是由线段构成的轮廓 还在,仍然显得有棱有角,如图3-29所示。

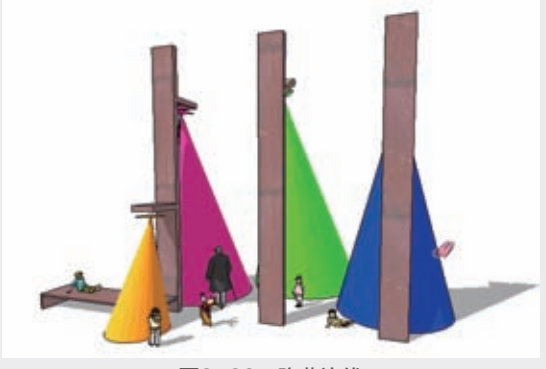

图3-29 隐藏边线 退回上一步操作,按住Ctrl键在线段上单击, 此时线段将被柔化,看不到构成的轮廓,如 图3-30所示。

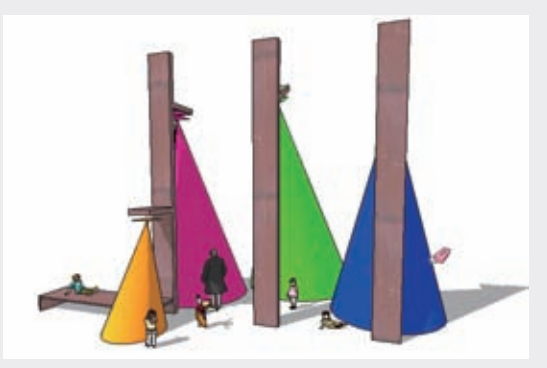

图3-30 柔化边线

#### ◎提示・ᢀ

若要删除大量线,建议使用的更快方法为激 活【选择】工具▶并按住Ctrl键进行多选,然后 按Delete键删除。

建筑施工工具

SketchUP 2020的建筑施工工具包括【卷尺】工 具、【尺寸】工具、【量角器】工具、【文字】工 具、【轴】工具、【三维文字】工具,如图3-31所 示。其中【卷尺】与【量角器】工具用于尺寸与角 度的精确测量与辅助定位,其他工具则用于进行各 种标识与文字创建。

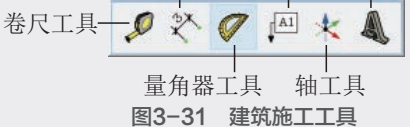

# 3.2.1 卷尺工具

【卷尺】工具。可以执行一系列与尺寸相关的操作,包括测量两点间距离、绘制辅助线和辅助点以及对模型进行缩放。下面对相关操作进行详细讲解。单击【建筑施工】工具栏按钮。,或执行【工具】|【卷尺】菜单命令,均可启用该命令。

#### 1. 测量距离功能

启用【卷尺】工具,当光标变成**见**时单击确定 测量起点,如图3-32所示。

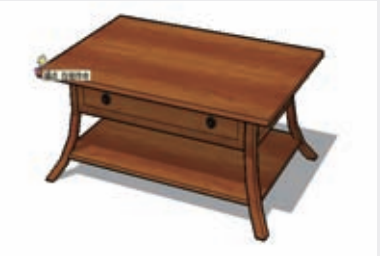

图3-32 确定测量起点

拖动光标至测量端点,并再次单击确定,即 可在【输入】数值框中看到长度数值,如图3-33 所示。

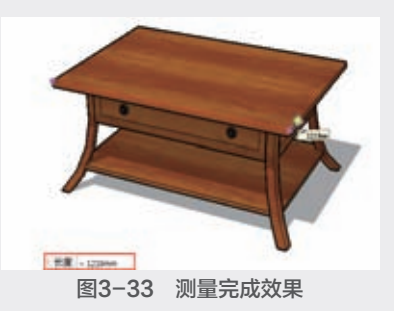

SketchUP草图绘制从新手到高手

#### ◎技巧・・)・

如图3-33所示中显示的测量数值为大约 值,这是因为SketchUP根据单位精度进行了四 舍五入。进入【模型信息】面板,选择【单位】 选项卡,调整【显示精确度】参数,如图3-34 所示,再次测量即可得到精确的长度数值,如 图3-35所示。

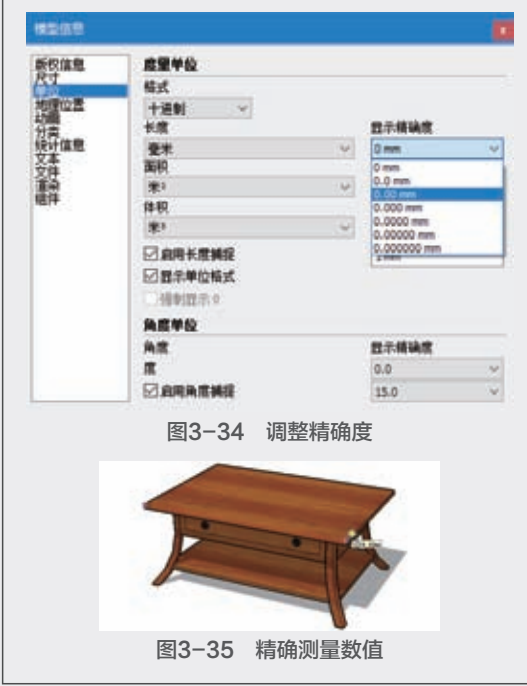

#### 2. 创建辅助线功能

启用【卷尺】工具,单击确定【延长】辅助线 端点,如图3-36所示。

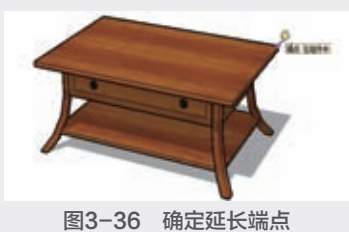

拖动光标确定【延长】辅助线方向,输入延长数值并按Enter键确定,即可生成【延长】辅助线, 如图3-37与图3-38所示。

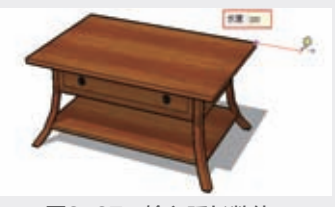

图3-37 输入延长数值

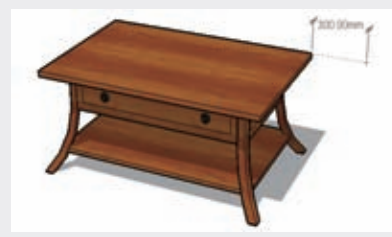

**图3-38 创建延长辅助线** 拖动光标确定【偏移】辅助线方向,如图3-39 所示,输入偏移数值并按Enter键确定,即可生成 【偏移】辅助线,如图3-40与图3-41所示。

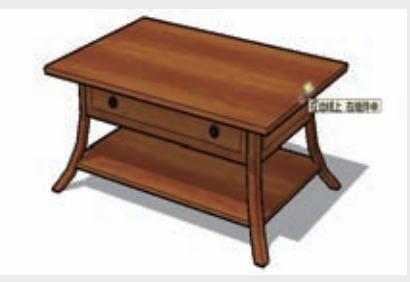

图3-39 选择偏移起点

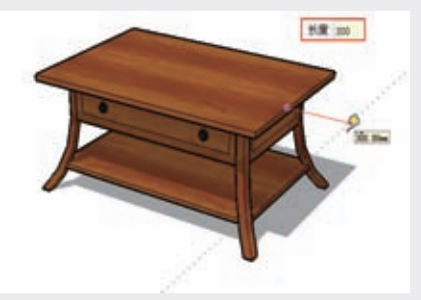

图3-40 输入偏移数值

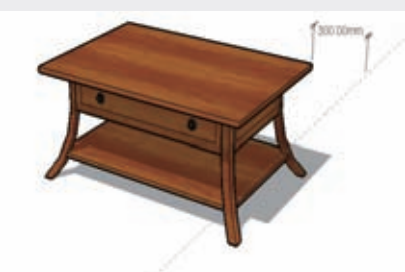

图3-41 创建偏移辅助线

### ◎技巧・・・

1. 辅助线之间的交点、辅助线与线、平面 以及实体的交点均可用于捕捉。

2. 执行【编辑】|【隐藏】/【撤销隐藏】菜 单命令,可以隐藏或显示辅助线,如图3-42与 图3-43所示,也可以使用如图3-44所示的【删 除参考线】菜单命令删除参考线。

|                                                                                                    | 10 総第内 工業                                  | 4() #C                                                                                                    |
|----------------------------------------------------------------------------------------------------|--------------------------------------------|----------------------------------------------------------------------------------------------------|
| 影響导向                                                                                                    | Alt Me-Bac                                 | kspace                                                                                                    |
| R.R.                                                                                                    | 0                                          | of ME+Y                                                                                                    |
| \$10(1)<br>#30(C)                                                                                                    | Shin t                                     | 2+808<br>(18+C                                                                                                    |
| NOTACITY                                                                                                    | 0                                          | - Mary                                                                                                    |
| ELPADECA)                                                                                                    |                                            |                                                                                                    |
| 20+(D)<br>20+0-710(0)                                                                                                    |                                            | 204                                                                                                    |
| 450                                                                                                    | 0                                          | 101.5                                                                                                    |
| 金都不透入                                                                                                    | 0                                          | HR+T                                                                                                    |
| 反击所造内留                                                                                                    | Chill B-Sh                                 | in 18+1                                                                                                    |
| 神聖王                                                                                                    |                                            |                                                                                                    |
| HIMPHICE)                                                                                                    |                                            |                                                                                                    |
| (112)(1)                                                                                                    |                                            |                                                                                                    |
| ellipsiene.                                                                                                    |                                            |                                                                                                    |
| 9(BRMB(G)                                                                                                    |                                            |                                                                                                    |
| PS/2010./ 10/10 (2                                                                                                    | 20                                         |                                                                                                    |
| 概算(1) 交援                                                                                                    |                                            |                                                                                                    |
| 10 PM                                                                                                    |                                            | 1                                                                                                    |
| 2000<br>2000<br>2000<br>2000<br>2000<br>2000<br>2000                                                                                                    | Col Bi-Y<br>Col Bi-Y<br>Di Bin<br>Col Bi+A |                                                                                                    |
| 287819                                                                                                    | CVI M+T                                    |                                                                                                    |
| SISHIBNE CH                                                                                                    | #+558.#+1                                  |                                                                                                    |
| 19204                                                                                                    | -                                          | 16-10-10-                                                                                                    |
| entras.                                                                                                    |                                            |                                                                                                    |
| REWEITE IN                                                                                                    | 2                                          | 全部(A)                                                                                                    |
| ########                                                                                                    | 6                                          |                                                                                                    |
| HOLEBRIE / KEVE (C).                                                                                                    |                                            |                                                                                                    |
| WELL SHE                                                                                                    | 11                                         |                                                                                                    |
| 2NB/EAR                                                                                                    | 1                                          |                                                                                                    |
| 图3-43 耳                                                                                                    | 以消隐藏子                                      | 菜单                                                                                                    |
| 819.942                                                                                                    | Alt W+Back                                 | apace -                                                                                                    |
| 8000                                                                                                    | - 55.9 10                                  | - 804                                                                                                    |
| COMME                                                                                                    | 01                                         | ₩+C                                                                                                    |
| KUNUP:                                                                                                    | (C)/                                       | MERVS                                                                                                    |
|                                                                                                    |                                            |                                                                                                    |
| Bisch                                                                                                    |                                            | 101                                                                                                    |
|                                                                                                    |                                            | 80                                                                                                    |
| 100-00<br>100-00-0000<br>100-00-0000<br>100-00-0000                                                                                                    | CH<br>CH                                   | HEA<br>HEA                                                                                                    |
| 80404<br>8047400<br>85700<br>857000<br>834349                                                                                                    | CH<br>CH<br>CH M-SHR                       | NUR<br>NUR<br>NUR<br>NUR<br>NUR                                                                                                    |
| 10000<br>1000000000<br>100000000000000000000                                                                                                    | CH M-SH                                    | 800<br>10-1<br>10-1                                                                                                    |
| 800<br>800<br>830<br>837500<br>8387500<br>8387578<br>8387578<br>8397578<br>8397578<br>8007578<br>8007578<br>80075778<br>80075778<br>800757778<br>80075777778<br>800757777777777                                                                                                    | CH M-SHR                                   | 800<br>80-4<br>80-7<br>180-1                                                                                                    |
| Electronic States States State                                                                                                    | OH<br>CH (#-SHR                            | NDA<br>NDA<br>NDA<br>NDA<br>NDA<br>NDA<br>NDA<br>NDA<br>NDA<br>NDA                                                                                                    |
| Electronic States States State                                                                                                    | Chi<br>Chi 🏽 - Shi                         | 1000<br>100-1<br>100-1<br>1 |
| 8000<br>8000 9000<br>9000 9000<br>9000 9000<br>9000                                                                                                    | Cel<br>Cel<br>Cel B-Sea                    |                                                                                                    |
|                                                                                                    | Coli<br>Coli Marsoni<br>Coli Marsoni<br>Di | 800<br>10-1<br>10-1<br>10-1<br>1<br>10-1<br>1<br>1<br>1<br>1<br>1<br>1<br>1<br>1                                                                                                    |
| Electro<br>Electro<br>Side(0)<br>Side(2)<br>Side(2 | Cel<br>Cel<br>Cel W-sea                    |                                                                                                    |
|                                                                                                    | Col (to star)                              |                                                                                                    |

### 3. 全局缩放模型功能

【卷尺】工具,《全局缩放的功能在导入图像时 用的比较多,进行全局缩放时将会在保证比例不变 的情况下改变模型大小。

使用【卷尺】工具,《在选取的参考线段的两个

端点上单击,并在数值控制框中输入缩放后线段的 长度,按Enter键确定,此时将弹出如图3-45所示的 提示对话框,单击【是】按钮确定缩放即可。具体 操作步骤会在后面以实例进行详细描述,这里不再 赘述。

| SketchUp       | × |
|----------------|---|
| ? 您要调整 模型 的大小吗 | ? |
| 是(Y) 否(N       | ) |
| 图3-45 提示对话机    | Ē |

# 3.2.2 实例: 全局缩放

下面通过实例介绍利用卷尺测量工具进行全局 缩放的方法。

打开配套资源 "第3章\3.2.2全局缩放.skp"
 素材文件,这是一个室内卧室模型,如图3-46
 所示。

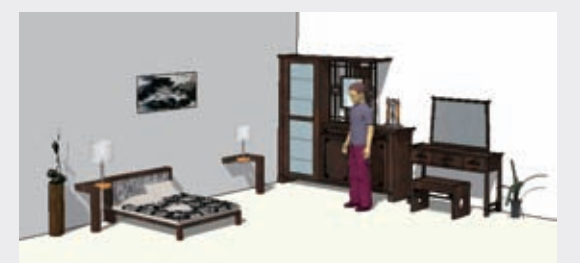

# 图3-46 打开室内卧室模型 ② 进入双人床组件,激活【卷尺】工具、《测 量双人床的宽度为981mm,与现实不符,如 图3-47所示。

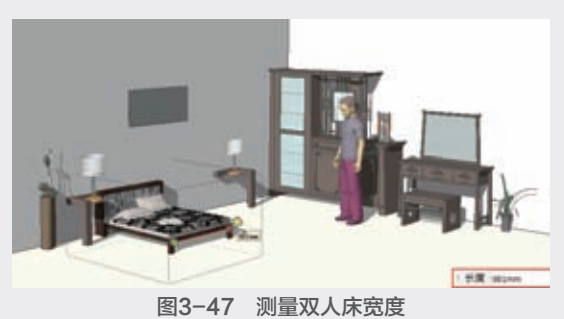

13 在量取点上单击,此时在【数值】输入框 中输入正常双人床宽度1981mm,按Enter键确 定,如图3-48所示。

SketchUP草图绘制从新手到高手

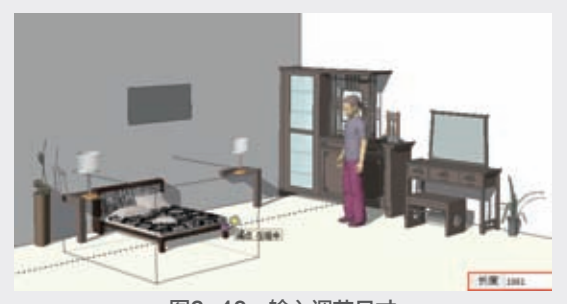

图3-48 输入调节尺寸 ④ 在弹出的提示对话框中单击【是】按钮,双人 床将调整到正常尺寸,如图3-49与图3-50所示。

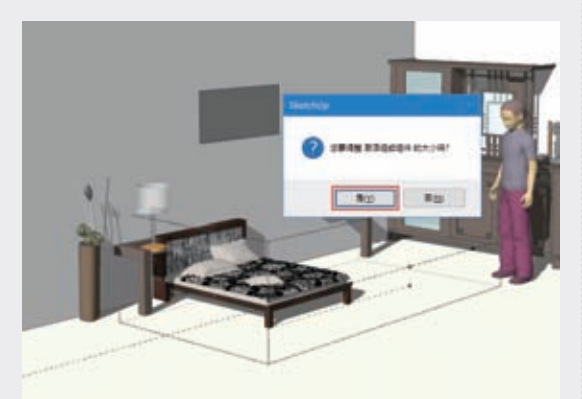

图3-49 提示对话框

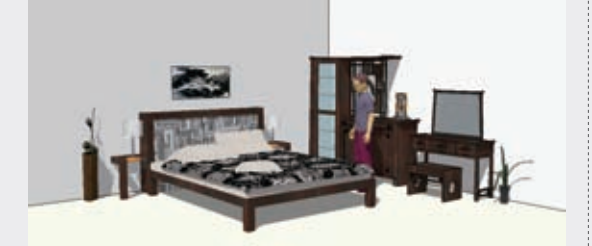

图3-50 调整双人床尺寸效果

#### ◎提示・・)

全局缩放适用于整个模型场景,如果只想缩 放一个物体,就要将物体进行群组,然后使用上 述方法进行缩放。

# 3.2.3 尺寸标注与文字标注工具

在SketchUP中常常会出现需要标注说明图纸内容的情况,SketchUP提供了【尺寸标注】 与【文字标注】 两种标注工具。

### 1. 设置标注样式

【标注】由【箭头】【标注线】以及【标注文

字】构成,进入【模型信息】面板,选择【尺寸】 选项卡,可以进行【标注】样式的调整,如图3-51 与图3-52所示。

|            | 2   | □(W) #肥(H)               |       |   |
|------------|-----|--------------------------|-------|---|
|            |     | 默认繁短                     | 2     |   |
|            |     | 智速常校<br>新建型任             |       |   |
|            |     | 機能信意                     |       |   |
|            |     | 系统设置                     |       |   |
|            |     | 3D 模型库<br>扩展程序库          |       |   |
|            |     | 扩展组示管理制                  |       |   |
|            |     | Ruby 控制台<br>植体选项<br>植体着性 |       |   |
| 图3-        | -51 | 选择【模                     | 型信息】命 | 令 |
| <b>1</b> 0 |     |                          |       |   |
| 11         | 28  |                          |       |   |
| 102        | -   | 1:2 <b>4</b>             | 9H.   | l |

| 12                                                                                                    | Are: 12 di                                                                          |                                                                                                    |
|----------------------------------------------------------------------------------------------------|-------------------------------------------------------------------------------------|----------------------------------------------------------------------------------------------------|
| 相関語<br>対理<br>対定<br>大学生<br>な生<br>な生<br>な生<br>の<br>でする<br>単<br>の<br>でする<br>単<br>の<br>でする<br>して<br>の<br>で<br>の<br>で<br>の<br>で<br>の<br>で<br>の<br>で<br>の<br>で<br>の<br>で<br>の<br>で<br>の<br>で<br>の<br>で<br>の<br>で<br>の<br>で<br>の<br>で<br>の<br>で<br>の<br>で<br>の<br>で<br>の<br>の<br>の<br>の<br>の<br>の<br>の<br>の<br>の<br>の<br>の<br>の<br>の | site                                                                                | The second second second second second second second second second second second second second second second se |
|                                                                                                    | 86 111<br>R4                                                                        | 1                                                                                                    |
|                                                                                                    | <ul> <li>         · al#R寸純         · al#R寸純         ·         ·         ·</li></ul> | 304                                                                                                    |
|                                                                                                    |                                                                                     | 结样全部尺寸                                                                                                    |
|                                                                                                    | 1                                                                                   | <b>医新选电影代</b> 学                                                                                                 |
|                                                                                                    |                                                                                     | ##R19#                                                                                                    |

#### 图3-52 选择【尺寸】选项卡

单击【文本】参数组【字体】按钮,可以打开 如图3-53所示的【字体】设置面板,通过该面板可 以设置标注文字的【字体】【样式】【大小】,调 整出不同的标注文字效果,如图3-54所示。

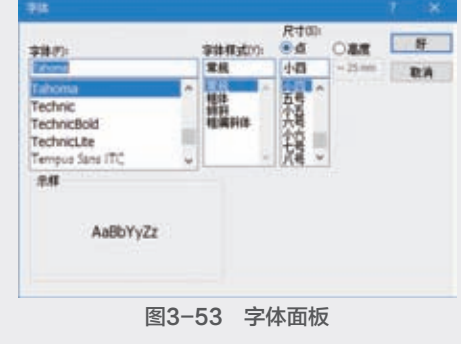

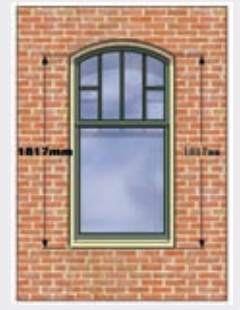

图3-54 不同字体的标注效果

75

03

选择【引线】参数组【端点】下拉按钮,在弹 出的列表中可以选择【无】【斜线】【点】【开放箭 头】【闭合箭头】五种标注端点效果,如图3-55所示。

| 8528 | 28                                                 |
|------|----------------------------------------------------|
| ile. | Sector State                                       |
|      | NA DANA<br>RU<br>Bull<br>Bull<br>Culture tal Attal |
|      | 1444477                                            |
|      | ##888947                                           |
|      | 単単代す発言                                             |

图3-55 【端点】下拉列表 默认设置下引线端点为如图3-54所示的【闭合 箭头】,另外四种端点效果如图3-56与图3-57所示。

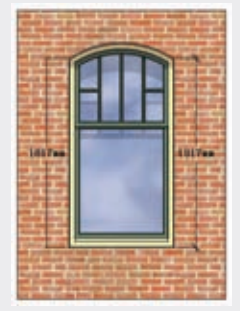

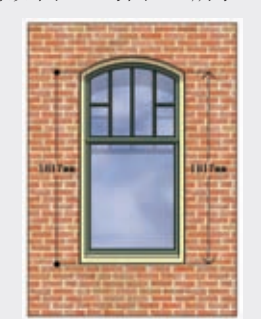

图3-56 无、斜线标注 图3-57 点、开放箭头标注 在【尺寸】参数组内,可以调整【标注文字】 与【尺寸线】的位置关系,如图3-58所示。其中 【对齐屏幕】选项的效果如图3-59所示,此时标注 文字始终平行于屏幕。

| 12.8 | 28           |          |
|------|--------------|----------|
|      | Telever 12.8 | 98-      |
|      | grit .       |          |
| 100  | MP HARA      |          |
| č.   | 818          |          |
|      | * 257 # 8    |          |
|      | OBARTH       | 第三、一、    |
|      |              | 10年全部代1  |
|      |              | EWARDART |
|      |              | 単単代す業業   |

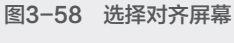

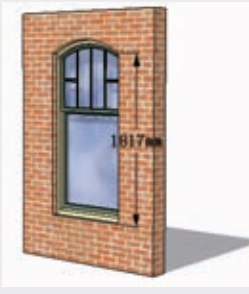

图3-59 对齐屏幕标注效果

选择【对齐尺寸线】单选按钮,则可以通过 下拉按钮切换【上方】【居中】【外部】三种方 式,如图3-60所示,效果分别如图3-61~图3-63 所示。

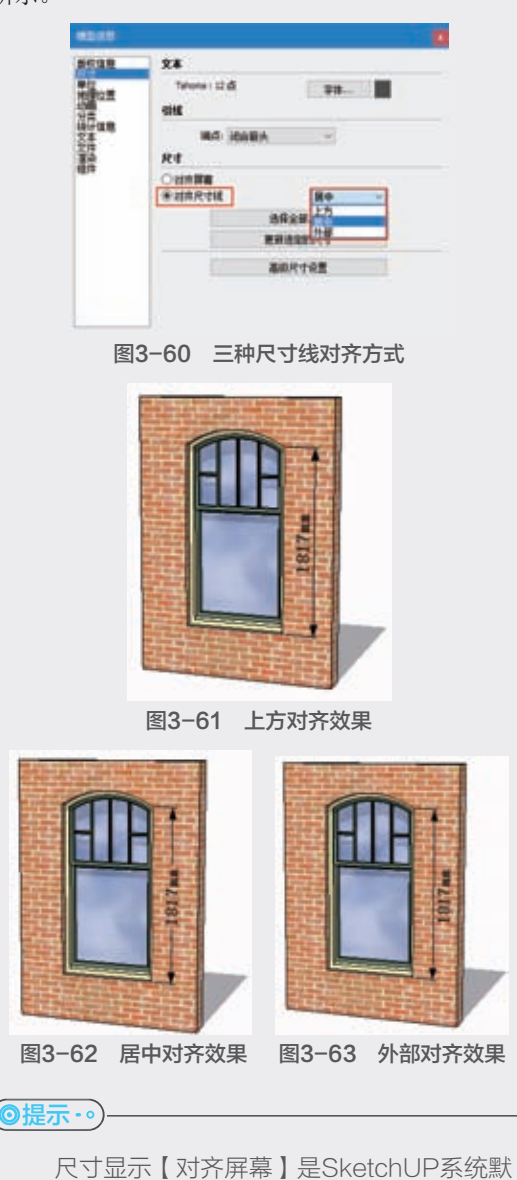

#### 2. 修改标注

SketchUP 2020改进了标注样式的修改方式,如 果需要修改场景中所有标注,可以在设置完成【标 注样式】后,单击【尺寸】选项卡中【选择全部尺 寸】按钮进行统一修改。如果只需要修改部分标 注,则可以通过单击【更新选定尺寸】按钮进行部 分更改,如图3-64所示。

认设置,这种标注在复杂的场景中较易观看。

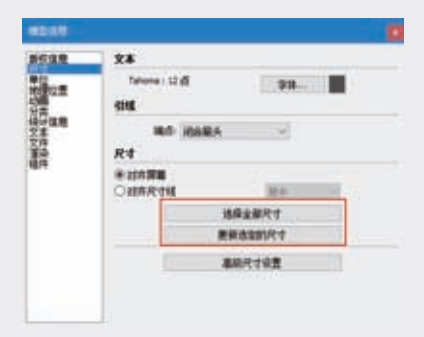

图3-64 选择与更新尺寸

#### (◎技巧・∘)-

如果是修改单个或几个标注,可以通过如 图3-65与图3-66所示的鼠标右键快捷菜单完 成,此外双击标注文字可以直接修改文字内容, 如图3-67所示。

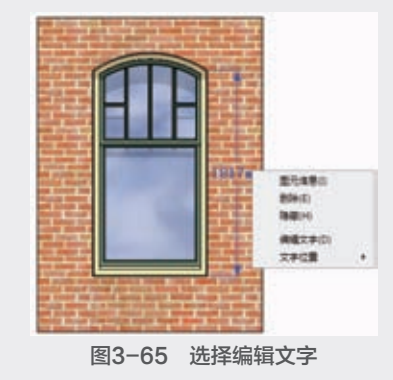

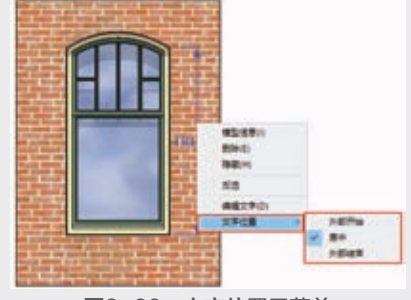

图3-66 文字位置子菜单

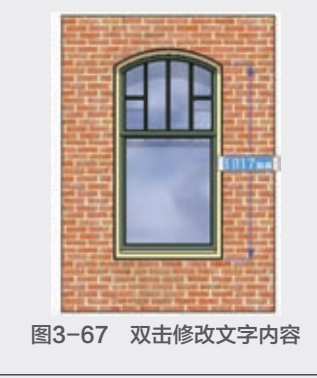

# 3. 尺寸标注

【尺寸标注】工具、适合标注的点包括端 点、中点、边线上的点、交点,以及圆或圆弧的圆 心,标注类型包括长度标注、半径标注和直径标 注。单击【建筑施工】工具栏按钮、,或执行【工 具】|【尺寸】菜单命令,均可启用该命令。 长度标注

启用【尺寸】工具,将光标移动至模型边线的 端点上,单击确定标注的引出点,如图3-68所示。

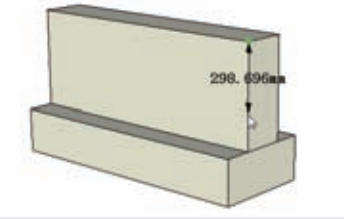

图3-68 确定标注端点 将光标移动至模型边线另一个端点上,单击确

定标注的结束点。向外移动光标,将标注展开到模型外部,以便于观看标注,如图3-69所示。

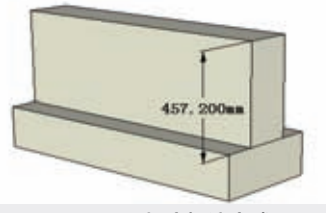

图3-69 长度标注完成

◆ 半径标注

单击激活工具栏中的【尺寸标注】工具类,在 目标弧线上单击,确定标注对象,如图3-70所示。

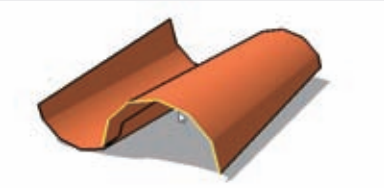

**图3-70 选择弧形边线** 往任意方向拖动光标放置标注,确定放置位置 后单击,即可完成半径标注,如图3-71所示。

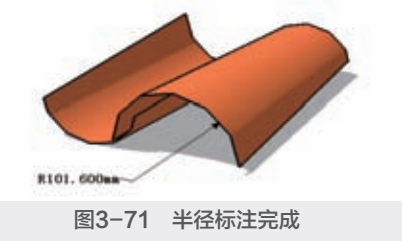

03

◆ 直径标注

单击激活工具栏中的【尺寸标注】工具♥, 在目标圆边线上单击,确定标注对象,如图3-72 所示。

往任意方向拖动光标放置标注,确定放置位置 后单击,即可完成直径标注,如图3-73所示。

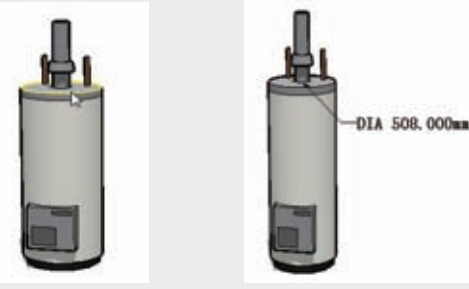

图3-72 选择圆边线

图3-73 直径标注完成效果

◎提示・・)-

SketchUP草图绘制从新手到高手

直径标注与半径标注可以互相切换。在直径标注上右击,在弹出的快捷菜单中选择【类型】 选项中的【半径】即可,如图3-74所示(半径转换为直径同理)。

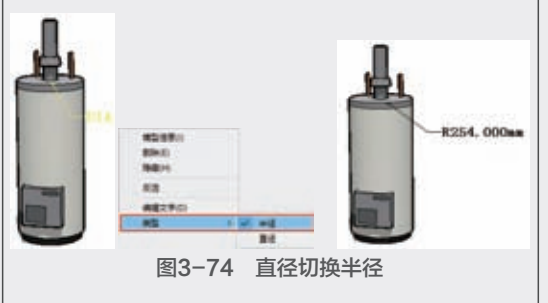

### 4. 文字标注

在绘制设计图或施工图时,经常需要在图纸上 进行详细说明,如设计思路、特殊做法和细部构造 等内容,在SketchUP中通过【文字标注】工具在模 型相应的位置插入文本标注。

通常情况下文字标注有两种类型,分别为【系 统标注】和【用户标注】。【系统标注】指系统自 动生成的与模型有关的信息文本,【用户标注】指 由用户自己输入的文字标注。

系统标注

SketchUP系统设置的【文字标注】可以直接对 【面积】【长度】【定点坐标】进行文字标注,具 体操作方法如下。

单击【建筑施工】工具栏按钮, 或执行【工 具】|【文字标注】菜单命令, 如图3-75所示, 均可 启用该命令。

| 180 2000                      | #約(H)     |                 |
|-------------------------------|-----------|-----------------|
| (2)単位<br>(3)単位(1)             | 均分数元<br>6 |                 |
| 41200                         |           |                 |
| 9580(V)<br>1099(T)<br>9880(C) | Q<br>S    |                 |
| 用/12(P)<br>38(正統第7)<br>第1年(O) | ,         |                 |
| 所用(S)<br>家体工具(T)              |           |                 |
| (の)引用<br>単合語(O)<br>生活語(X)     | Ţ         |                 |
| R寸(D)<br>文字校正(T)<br>二緒文字(3)   |           | #WARI<br>のやの回れる |
|                               | 3-75 启    | 明文字标注工具         |

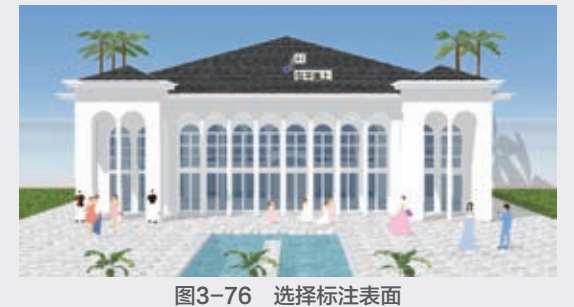

双击标注,则在当前位置直接显示【文字标注】内容,如图3-77所示。此外,还可以单击确定 【文字标注】端点位置,然后拖动光标到任意位置 放置【文字标注】,再次单击确定,即可完成系统 文字标注,如图3-78所示。

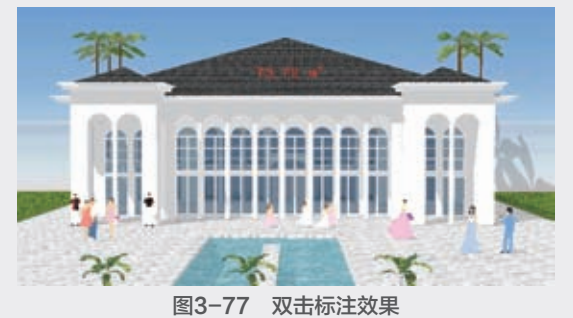

B3-78 単击拉出标注结果

#### ◆ 用户标注

用户在使用【文字标注】工具时,可以轻松地 编写文字内容,具体操作方法如下。

启用【文字标注】工具,待光标变成。——时,将 光标移动至目标平面对象表面,如图3-79所示。

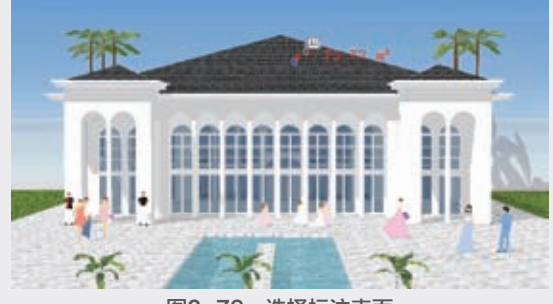

图3-79 选择标注表面

单击确定【文字标注】端点位置,然后拖动光标在任意位置放置【文字标注】,此时即可自行进行标注内容的编写,如图3-80所示。

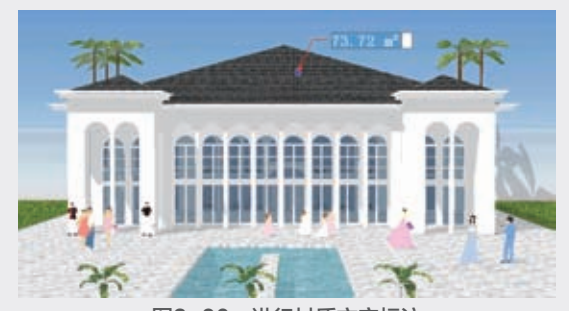

**图3-80 进行材质文字标注** 完成标注内容编写后,在文字标注输入框外单 击确认或按两次Enter键,即可完成自定义标注,如 图3-81所示。

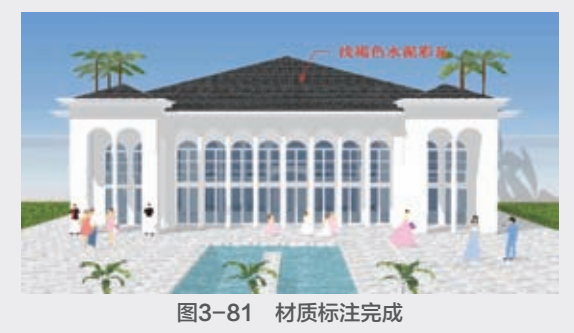

### 3.2.4 量角器工具

【量角器】工具**《**具有角度测量和创建角度 辅助线功能。单击【建筑施工】工具栏按钮**《**,或 执行【工具】|【量角器】菜单命令,均可启用该 命令。

#### 1. 测量角度

启用【量角器】工具,待光标变成 后,单击 确定目标测量角的顶点,如图3-82所示。

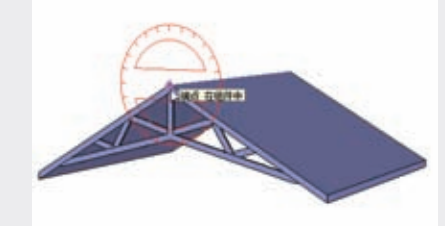

### 图3-82 确定测量顶点

拖动光标捕捉目标测量角任意一条边线,如 图3-83所示,单击确定,然后捕捉到另一条边线单 击确定,即可在【数值】输入框内观察到测量角 度,如图3-84所示。

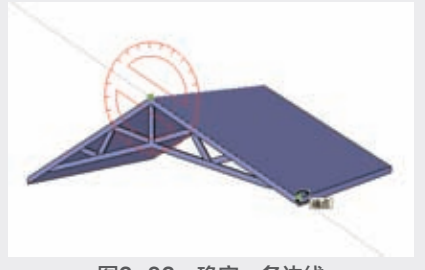

图3-83 确定一条边线

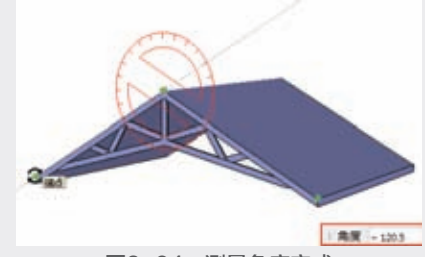

图3-84 测量角度完成

#### 2. 创建角度辅助线

与【卷尺测量】工具,《相似,《量角器】工具 《除了可以测量角度之外,还可以创建角度辅助虚 线以方便作图。

使用【量角器】工具可以创建任意值的角度辅助线,具体的操作方法如下。

启用【量角器】工具,在目标位置单击确定顶 点位置,如图3-85所示。

拖动光标创建角度起始线,如图3-86所示。在 实际工作中可以创建任意角度的斜线,以进行相对 测量。

在【数值】输入框中输入角度数值并按Enter键确定,即将以起始线为参考,创建相对角度的辅助线,如图3-87所示。

79

03

第 3

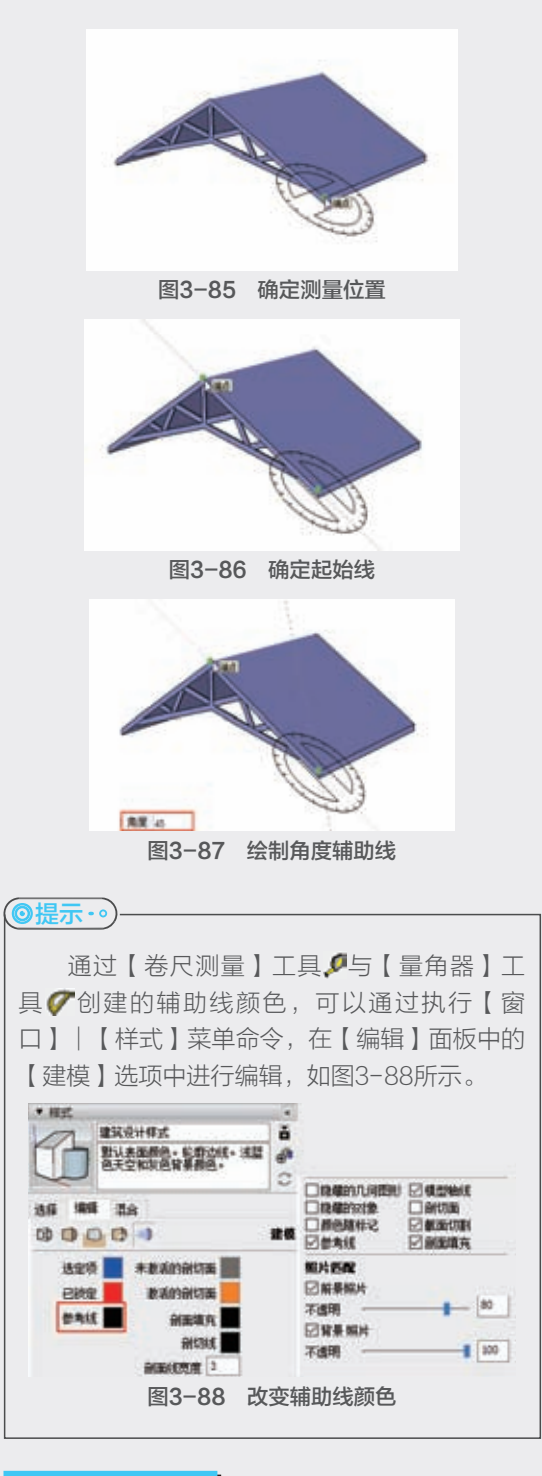

# 3.2.5 轴工具

SketchUP和其他三维软件一样,都是通过【轴】 \*进行位置定位,为了方便模型创建,SketchUP还 可以自定义【轴】,可以方便地在斜面上创建矩形 物体,也可以更准确地缩放不在坐标轴平面上的物 体,单击【建筑施工】工具栏按钮米,启用【轴】 自定义功能,具体操作步骤如下。

启用【轴】工具,待光标变成↓时,移动光标 至放置新坐标系的原点处,如图3-89所示。

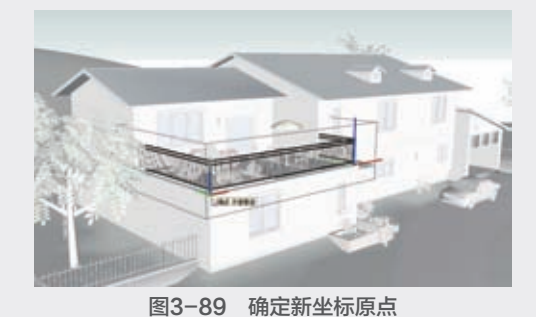

然后左右拖动光标,自定义X、Y轴的轴向, 调整到目标方向后,单击确定即可,如图3-90与 图3-91所示。

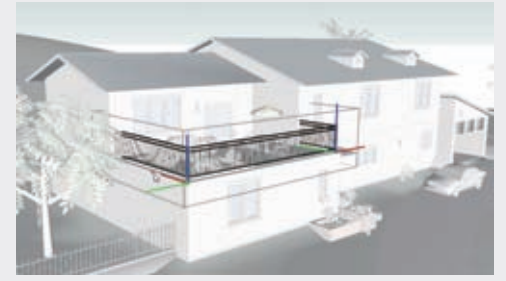

图3-90 确定红轴方向

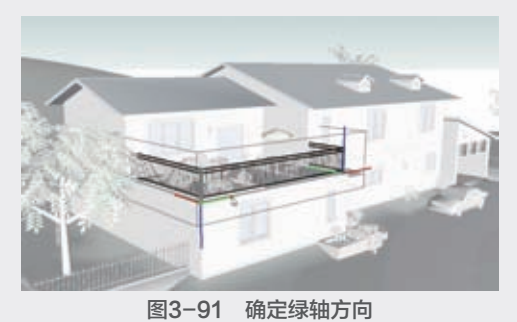

确定X、Y轴的轴向后,系统会自动定义Z轴 方向,在空白处单击,即可完成轴的自定义,如 图3-92所示。

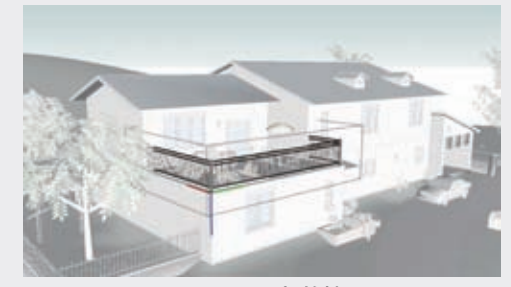

图3-92 新的轴

SketchUP草图绘制从新手到高手

# 3.2.6 三维文字工具

通过【三维文字】工具,可以快速创建三维 或平面文字效果,该工具广泛运用于广告、logo、 雕塑艺术字等。单击【建筑施工】工具栏按钮, 或执行【工具】 | 【三维文字】菜单命令,均可启 用该功能,具体操作方法如下。

启用【三维文字】工具,系统弹出【放置三维 文本】面板,如图3-93所示。

单击面板文本输入框可以输入文字,通过其下 的参数,可以自定义【字体】【对齐】【高度】等 参数,如图3-94所示。

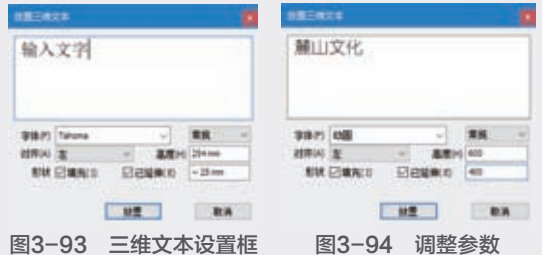

图3-94 调整参数

设置完成参数后,单击【放置】按钮,再移动 光标到目标点单击,即可创建完成具有厚度的三维 文字,如图3-95所示。

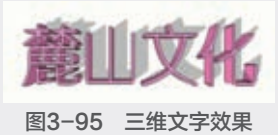

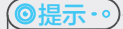

创建完成的三维文字默认为组件,如图 3-96所示。如果不勾选【填充】复选框,将无 法挤压出文字厚度,所创建的文字将为线形,如 图3-97所示;如果仅勾选【填充】复选框,则 创建的文字则为平面,如图3-98所示。

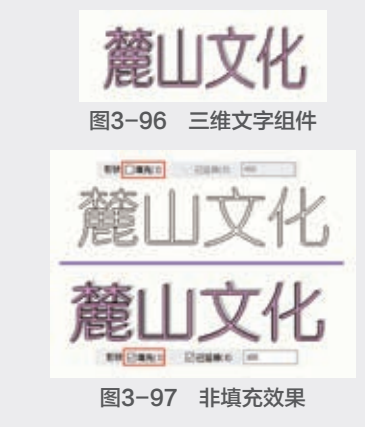

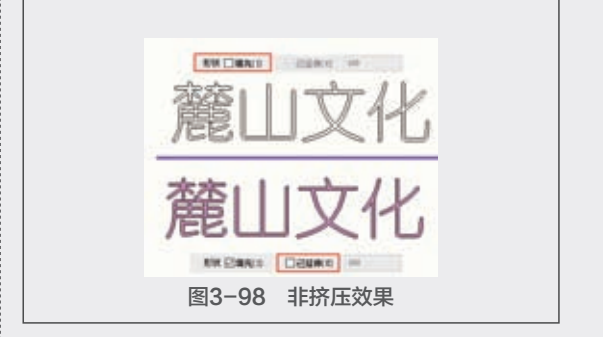

#### 3.2.7 实例:添加酒店名称

下面通过实例介绍利用三维文字工具给酒店添 加名称的方法。

🕕 打开配套资源"第3章\3.2.7添加酒店名 称.skp"素材文件,这是一个城市酒店模型,如 图3-99所示。

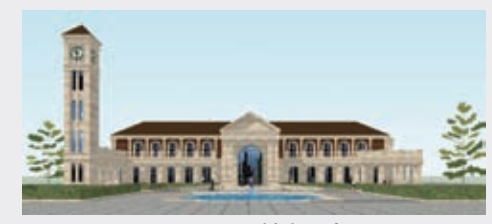

图3-99 城市酒店

🕦 激活【三维文字】工具 🔍 ,在【文本】输入 框中输入【花园国际酒店】中英文文本,将字 体、文字大小等进行如图3-100和图3-101所示 的设置,单击【放置】按钮。

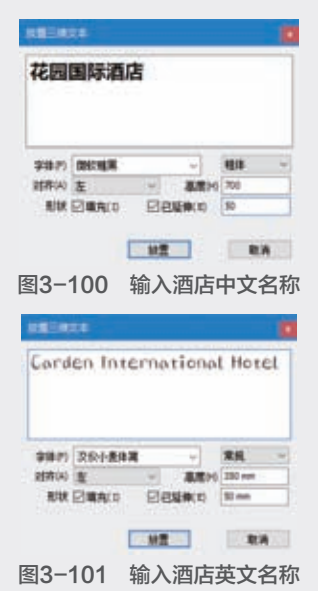

04

03

13 将【花园国际酒店】文本放置在酒店入口处, 文字放置在视图中后将自动成组,如图3-102 所示。

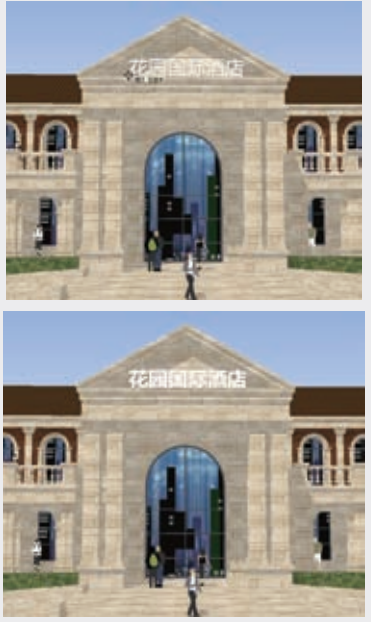

图3-102 放置花园国际酒店文字 Ø 参照如图3-101所示的设置,用同样的方 法在【花园国际酒店】文本下方放置三维文字 【Garden International Hotel】,如图3-103 所示。

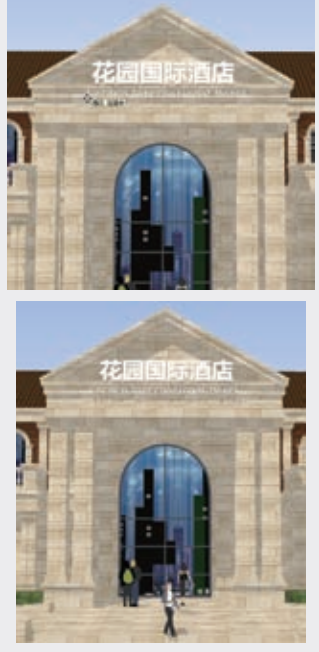

图3-103 放置英文文字

① 利用【三维文字】工具《为城市酒店创建招牌文字的效果如图3-104所示。

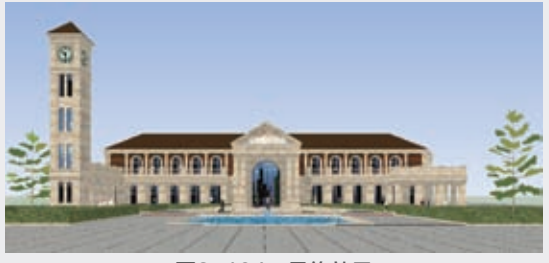

图3-104 最终效果

<mark>3.3</mark> 相机工具

SketchUP 2020将【相机】工具栏与【漫游】 工具栏合并为【相机】工具栏,因此SketchUP 2020 【相机】工具栏包含九个工具,分别为【环绕观 察】工具、【平移】工具、【缩放】工具、【缩放 窗口】工具、【充满视窗】工具、【上一个】工 具、【定位相机】工具、【绕轴旋转】工具和【漫 游】工具,如图3-105所示。

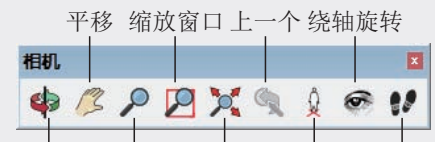

环绕观察 缩放 充满视窗定位相机 漫游 图3-105 相机工具栏

# 3.3.1 环绕观察工具

【环绕观察】工具◆可以使相机绕着模型旋转,默认快捷键为光标中间的滚轮。单击【相机】 工具栏按钮◆,或执行【相机】|【环绕观察】菜单 命令,均可启用该命令,具体操作方法如下。

启用【环绕观察】工具,然后按住鼠标左键拖 动旋转视图,或直接按住光标中间滚轮旋转视图, 如图3-106所示。

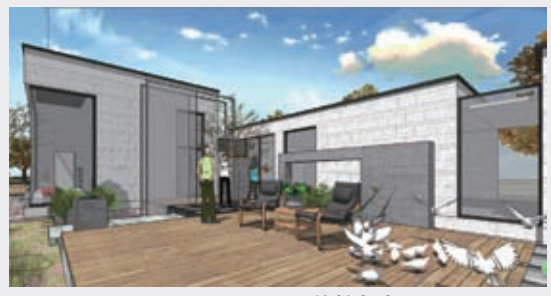

图3-106 不同旋转角度

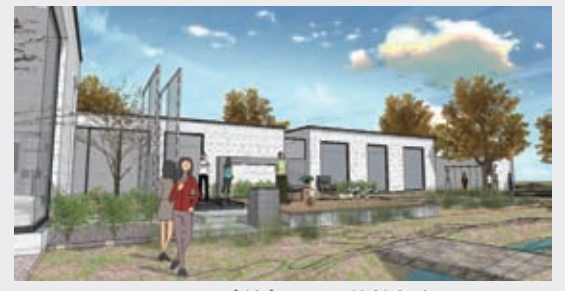

图3-106(续) 不同旋转角度

### ◎提示・・・)-

在绘图区任意一处双击鼠标中间的滚轮,此 处将会在绘图区居中。使用【环绕观察】工具 中 时按住Ctrl键,会增加竖直方向转动的流畅性。

# 3.3.2 平移工具

【平移】工具《可以保持当前视图内模型显示 大小比例不变,整体拖动视图进行任意方向的调 整,以观察到当前未显示在视窗内的模型。单击 【相机】工具栏按钮《,或执行【相机】|【平移】 菜单命令,均可启用该命令,当视图中出现抓手 图标《时,拖动光标即可进行视图的平移操作,如 图3-107~图3-109所示。

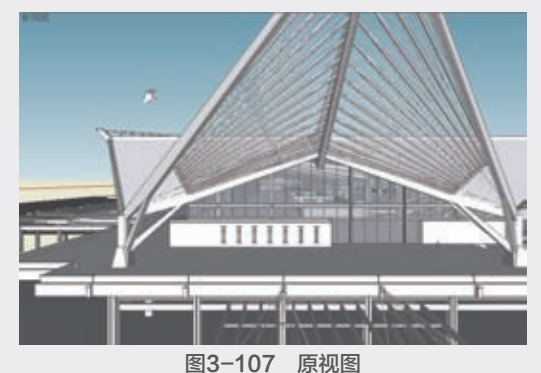

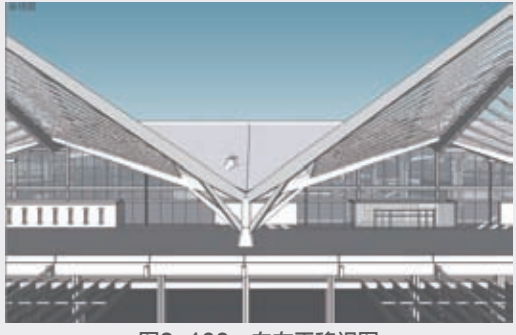

图3-108 向左平移视图

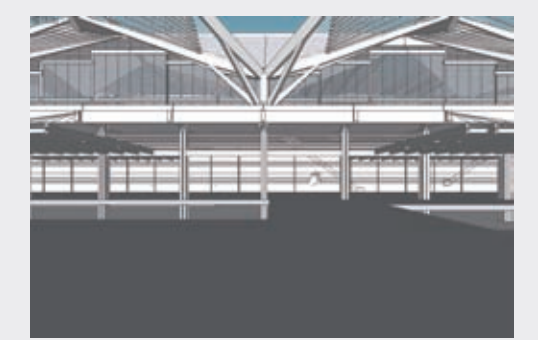

图3-109 向下平移视图

#### ◎提示・・)

同时按住Shift键+鼠标中间滚轮也可以进行 平移操作。与【环绕视察】工具•一样,【平 移】工具•在激活状态下,在绘图区某处双击, 此处将会在绘图区居中。

# 3.3.3 缩放工具

【缩放】工具用于调整整个模型在视图中的 大小。单击【相机】工具栏【缩放】按钮》,按 住鼠标左键不放,从屏幕下方往上方移动是扩大视 图,从屏幕上方往下方移动是缩小视图,如图3-110~ 图3-112所示。

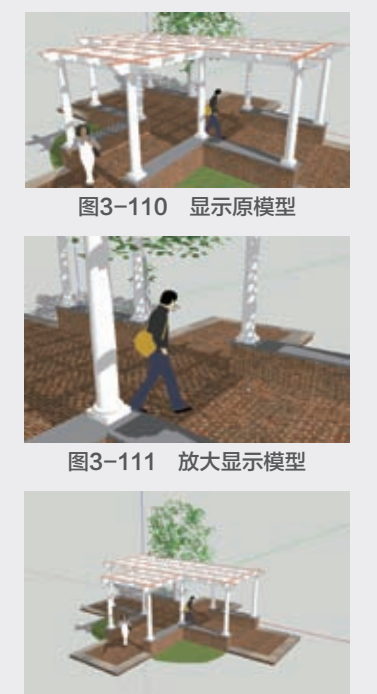

图3-112 缩小显示模型

01

03

第3章 SketchUP辅助设计工具 04

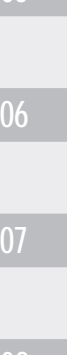

1. 激活【缩放】工具 ♪ 后,可以在【数 值】控制框中输入数值调整视野角度,如输入 45°,按Enter键确定,表示将照相机视野角度 设置为45°,如图3-113所示。输入120°,按 Enter键确定,表示将视野角度设置为120°, 如图3-114所示。

视野 45.00 度
 图3-113 设置45°视野角度
 视野 120.00 度
 图3-114 设置120°视野角度

2. 除了【缩放】工具能进行缩放操作外, 前后滚动鼠标中间的滚轮也可以进行缩放操作。

3. 在模型中漫游时通常需要调整视野,通 过激活【缩放】工具 ▶,按住Shift键,再上下 拖动光标即可改变视野。

# 3.3.4 缩放窗口工具

【缩放窗口】工具**》**用于在视图中划定一个显示区域,位于划定区域内的模型将在视图内最大化显示。

单击【相机】工具栏中的【缩放窗口】按钮29, 然后按住鼠标左键,框选出一个矩形区域后松开鼠 标左键,则框选区域将会充满视窗,如图3-115~ 图3-117所示。

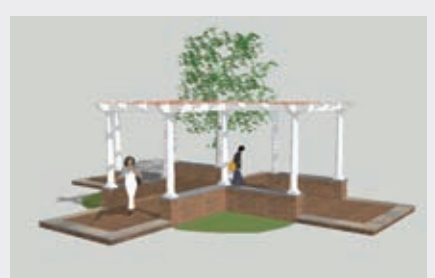

图3-115 原模型显示效果

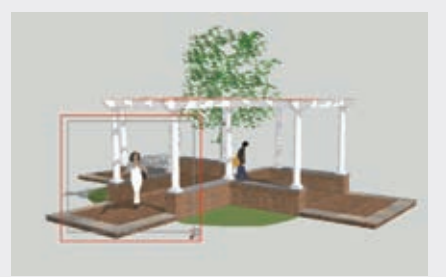

图3-116 划定缩放窗口

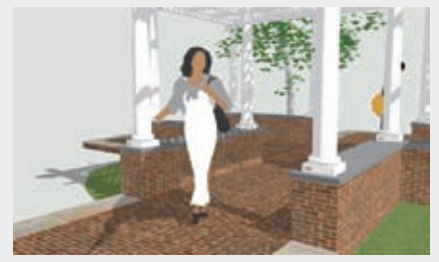

图3-117 窗口缩放效果

# 3.3.5 充满视窗工具

【充满视窗】工具可以快速地将场景中所有可 见模型以屏幕的中心为中心进行最大化显示。其操 作步骤非常简单,直接单击【相机/镜头】工具栏中 的【充满视窗】按钮》即可,如图3-118与图3-119 所示。

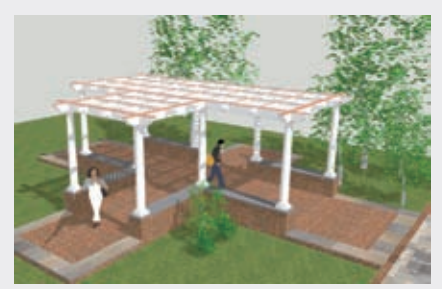

图3-118 原视图

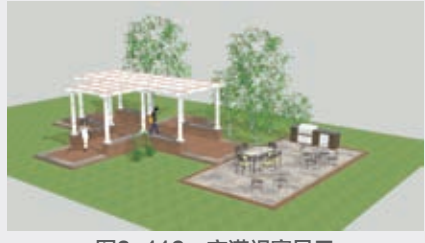

图3-119 充满视窗显示

# 3.3.6 上一个工具

在进行视图操作时,难免出现误操作,使用 【相机】工具栏中的【上一个】按钮《,可以进行 视图的撤销与返回,如图3-120~图3-122所示。

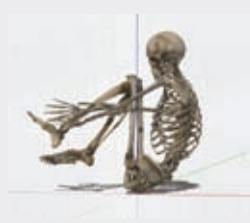

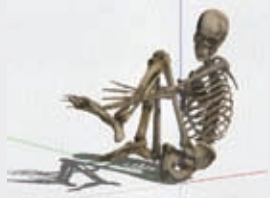

图3-120 主视图

图3-121 返回上一视图

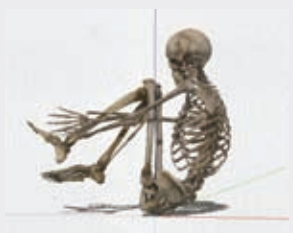

图3-122 返回原视图

【上一视图】默认快捷键为F8,如果需要 多步撤销或返回,连续单击对应按钮即可。

# 3.3.7 定位相机工具

◎提示・∘)・

【定位相机】工具用于在指定的视点高度观察 场景中的模型。在视图中单击即可获得人视角的大 概视图,通过拖动鼠标可以精确调整相机的位置。 单击【定位相机】工具栏按钮②,或执行【相机】| 【定位相机】菜单命令,均可启用该命令。【定位 相机】工具有两种不同的使用方法,具体操作步骤 如下。

#### 1. 鼠标单击

鼠标单击方法使用的是当前的视点方向,通过 单击将相机放置在需要拾取的位置上,并设置相机 高度为通常的视点高度。如果用户只需要人眼视角 的视图,可以使用这种方法。

系统默认高度偏移距离为1676.4mm,鼠标在某 处单击后即确定相机的新高度,即眼睛高度,如 图3-123与图3-124所示。

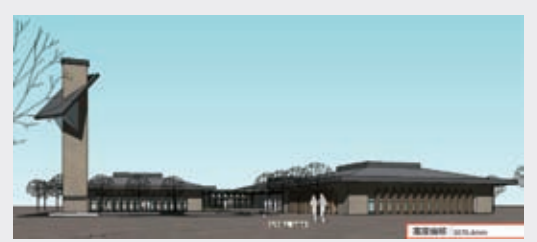

图3-123 移动相机至目标放置点

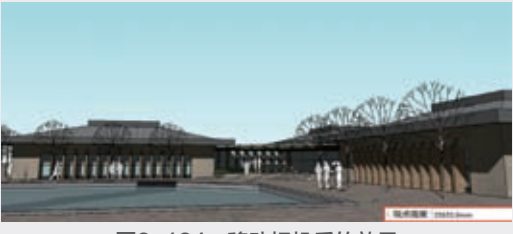

图3-124 移动相机后的效果

# 2. 单击并拖动

单击并拖动方法可以更准确地定位相机的位置和视线。激活【定位相机】工具,单击确定相机 (人眼)所在的位置,然后拖动鼠标到要观察的点 再松开鼠标,如图3-125与图3-126所示

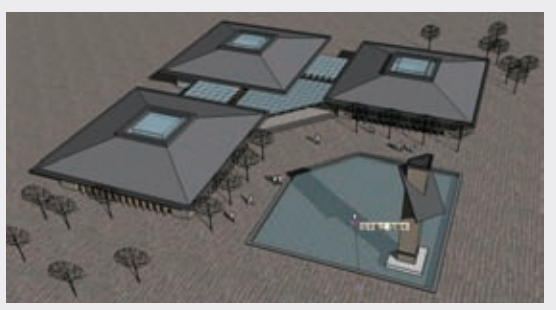

图3-125 拖动鼠标至观察点

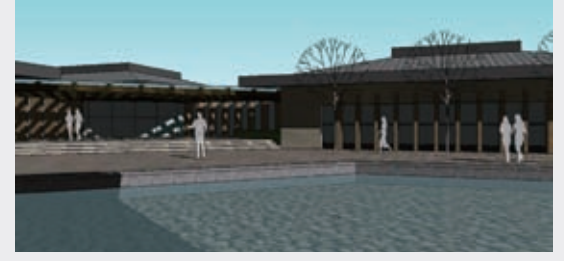

图3-126 单击并拖动鼠标后的效果

#### ◎提示・・)-

先使用【卷尺】工具,●和【数值】输入 框来放置辅助线,这样有助于更精确地放置 相机。放置完成相机后,会自动激活【环绕观 察】工具●,以从该点向四处观察。此时也可 以再次输入不同的视点高度来进行调整。

#### 3.3.8 绕轴旋转工具

【绕轴旋转】工具用于让相机以自身为固定 点,旋转观察模型。此工具在观察内部空间时极 为重要,可以在放置相机后用来评估视点的观察效 果。单击【相机】工具栏按钮。或执行【相机】| 【环绕观察】菜单命令,均可执行该工具,具体操 作方法如下。

激活【绕轴旋转】工具,在绘图窗口中按住鼠标左键并拖动,在任何位置按住鼠标都没有影响。 使用【绕轴旋转】工具时,可以在【数值】控制框 中输入一个数值,来设置准确的视点距离地面的 高度。

85

03

# ◎提示・・)

【旋转】工具 ♀ 与【绕轴旋转】工具 ● 的 关系:

区别:【旋转】工具进行旋转查看时以模型为中心点,相当于人绕着模型查看,而【绕轴旋转】工具以视点为轴,相当于站在视点不动,眼睛左右旋转查看,如图3-127与图3-128所示。

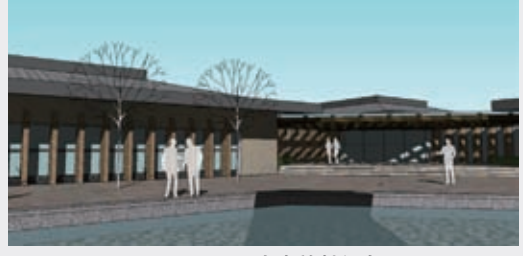

图3-127 向左旋转视角

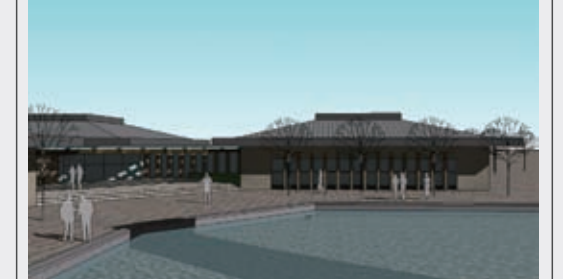

# **图3-128 向右旋转视角** 联系:通常鼠标中间滚轮可以激活【旋转】 工具,但若是在使用【漫游】工具的过程中,鼠 标中间滚轮却会激活【绕轴旋转】工具。

# 3.3.9 漫游工具

【漫游】工具可以像散步一样观察模型,还可以固定视线高度,然后在模型中漫步。只有在激活透视模式的情况下,漫游工具才有效。单击【相机】工具栏按钮(\*\*,或执行【相机】|【漫游】菜单命令,即可启用该命令。

激活【漫游】工具后光标变成W状,此时通过 光标及Ctrl键与Shift键,即可完成前进、上移、加 速、转向等漫游动作,具体操作方法如下。

启用【漫游】工具,光标将变成♥#状,如 图3-129所示。在视图内按住鼠标左键向前推动相 机,即可产生前进的效果,如图3-130所示。

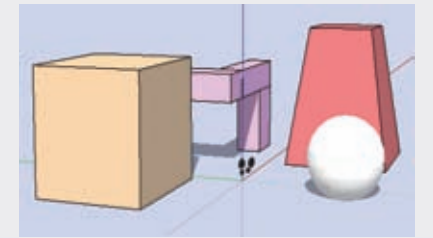

图3-129 启用漫游工具

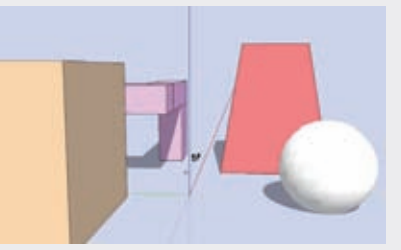

**图3-130 向前漫游** 按住Shift键上、下移动鼠标,则可以升高或降 低相机视点,如图3-131与图3-132所示。

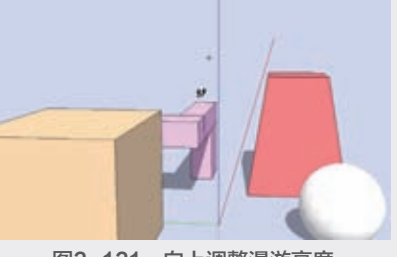

图3-131 向上调整漫游高度

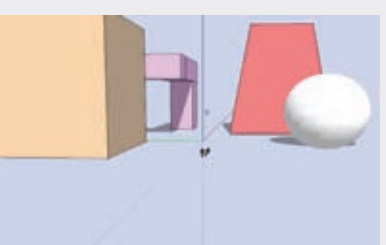

图3-132 向下调整漫游高度

如果按住Ctrl键推动鼠标,则会产生加速前进 的效果,如图3-133所示。

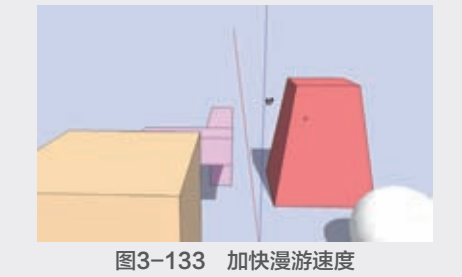

按住鼠标左右移动光标,则可以产生转向的效 果,如图3-134所示。

SketchUP草图绘制从新手到高手

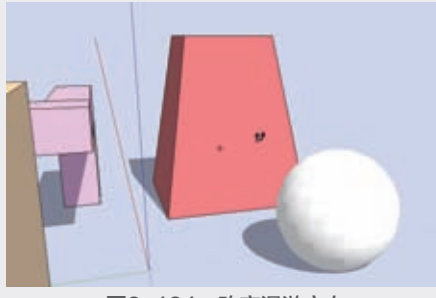

图3-134 改变漫游方向

# 3.3.10 实例:漫游博物馆

下面通过实例介绍利用漫游工具在博物馆外漫游的方法。

 ① 打开配套资源 "第3章\3.3.10漫游博物 馆.skp"素材文件,如图3-135所示,这是一幢 博物馆模型。

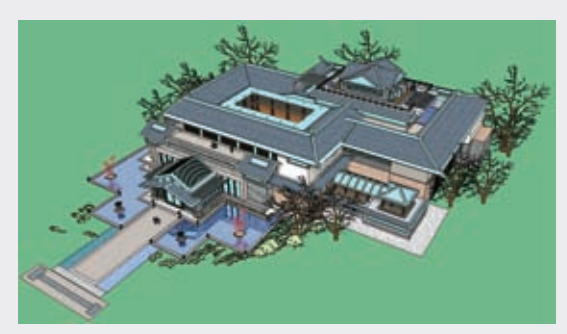

图3-135 漫游起始画面 ② 为了避免操作失误,造成相机视角无法返回, 首先执行【视图】|【动画】|【添加场景】菜单命 令,新建一个【场景】,如图3-136所示。

|       | B(V) 利用(VC) 総会<br>工具に(T)<br>時間特否(S)                                          | (K) 1.1.1.(1 |                                                                                                    |          |
|-------|------------------------------------------------------------------------------|--------------|----------------------------------------------------------------------------------------------------|----------|
| 1 1 1 | 豊示 接着的几何面积<br>显示接荷的对象<br>显示到切(P)<br>利面切取(C)<br>利面切取(C)<br>利面切取(C)            |              |                                                                                                    |          |
| ~     | ●专注E(G)                                                                      |              | 液加场漏(A)                                                                                                    |          |
| -     | 明影(D)                                                                        |              | 更新场景(U)<br>期時(5累(0)                                                                                                    |          |
| ~     | 壽(化(F)                                                                       |              | and a state of the state of the |          |
| ~     | 高化(F)<br>辺境単型(D)<br>表面単型(Y)                                                  | 3            | 上一场景(R)<br>下一场景(N)                                                                                                    | 上月<br>下月 |
| ~     | <ul> <li>書化(F)</li> <li>边域映型(D)</li> <li>奈面映型(Y)</li> <li>線中構築(E)</li> </ul> | 3            | 上一场展(R)<br>下一场展(N)<br>預款(P)                                                                                                    | 上京<br>下京 |

3 启用【漫游】工具,待光标变成♥₱形状后,按住鼠标左键推动使其前进,如图3-137所示。

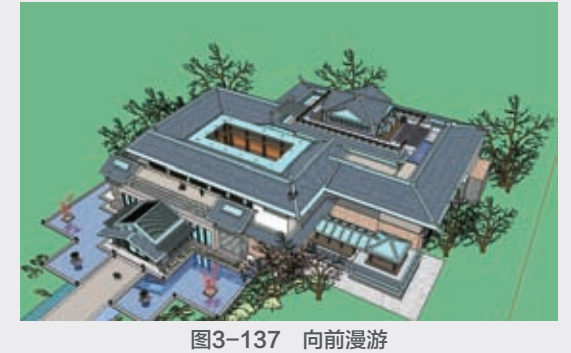

图3-137 问前漫游 и 按住鼠标中间滚轮,拖动光标调整视线方向, 此时光标将由♥♥变为♥,如图3-138所示。转到 如图3-139所示的画面时,松开鼠标并添加一个 【场景】,以保存当前设置完成的漫游效果。

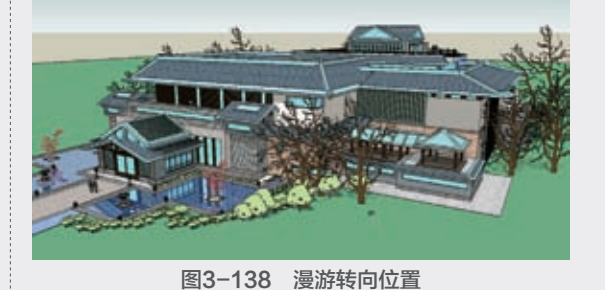

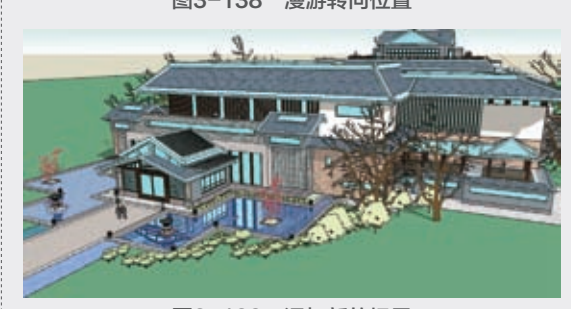

# 图3-139 添加新的场景 ⑤ 按Esc键取消视线方向,光标由 ● 变回 ● 状 态,此时便可开始在别墅外自由漫步。再次按住 鼠标左键向前推动一段较小的距离,然后往右移

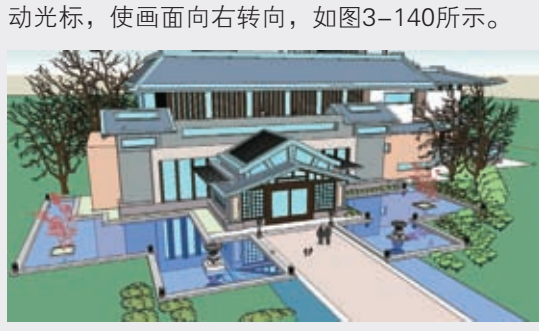

图3-140 再次转向

66 转动至如图3-141所示的画面时再次松开鼠标,然后添加【场景3】。

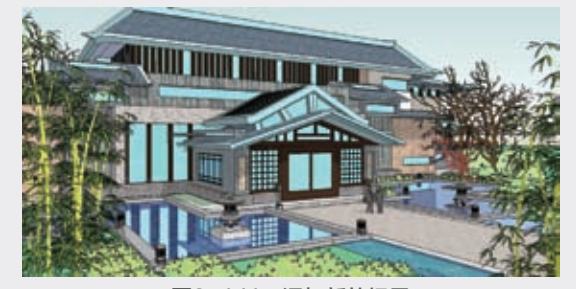

**图3-141 添加新的场景 ①** 按住鼠标左键向前一直推动到庭院石灯笼, 完成漫游设置,如图3-142所示,然后添加【场 景4】。

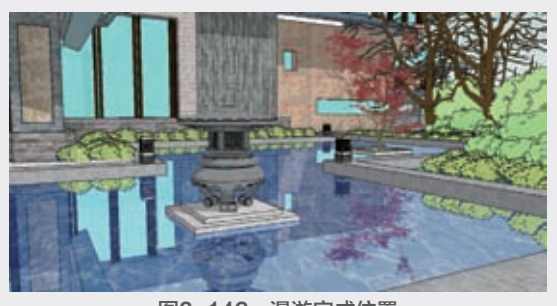

**图3-142** 漫游完成位置 **1**8 漫游设置完成后,可以通过右击【场景】名 称或执行【视图】|【动画】|【播放】菜单命令 进行播放,如图3-143与图3-144所示。

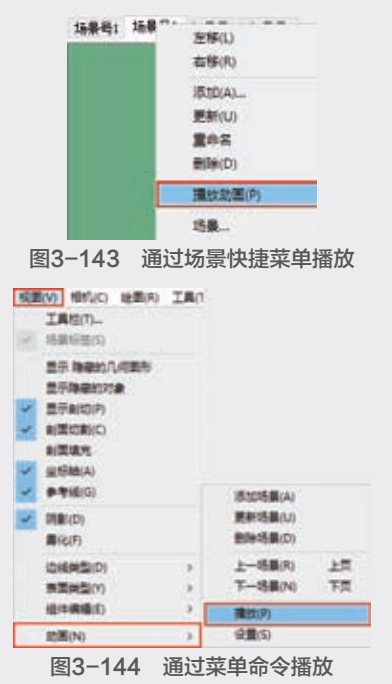

默认的参数设置下动画播放效果通常速度过
 快,此时可以执行【视图】|【动画】|【设
 置】菜单命令,如图3-145所示,直接进入【模
 型信息】面板中的【动画】选项卡进行参数调
 整,如图3-146所示。

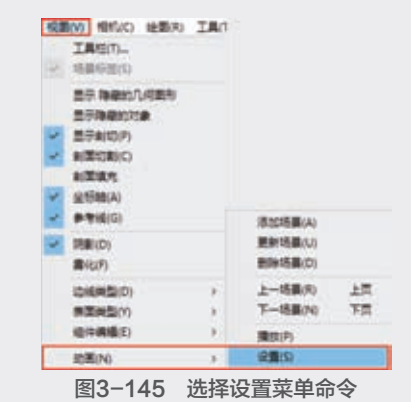

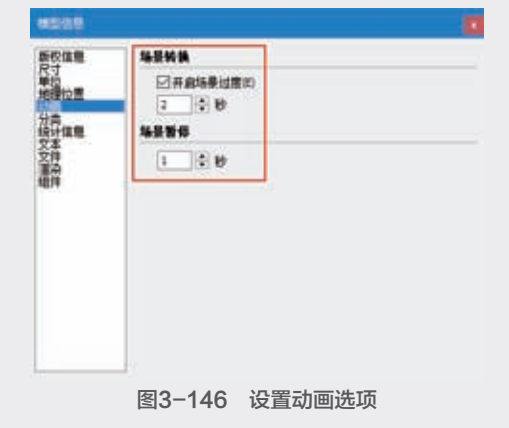

#### ◎提示・・

1. 在【动画】选项卡中,【场景转换】下 的时间设定值为每个场景内所设置的漫游动作完 成的时间,【场景暂停】下的时间则为场景之间 进行衔接的停顿时间。

2. 在漫步过程中触碰到墙壁,光标将显示为,表示无法通过,此时按住Alt键即可穿过墙壁,继续前行。

截面工具

为了准确表达建筑物内部的结构关系与交通 组织关系,通常需要绘制平面布局以及立面、剖面 图,在SketchUP中,运用【截面】工具可以快速获 得当前场景模型的平面布局与立面、剖面效果:另外可以方便地对内部模型进行观察和编辑,展示模型内部空间关系,减少编辑模型时所需的隐藏操作。

【截面】工具栏包括【剖切面】工具、【显示剖 切面】工具、【显示剖面切割】工具和【显示剖面填 充】工具,如图3-147所示,具体操作方法如下。

显示剖切面 显示剖面切割

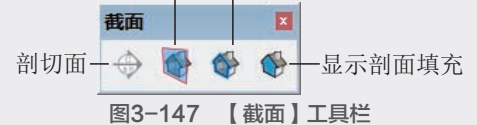

【显示剖切面】工具**、**用于在剖面视图和完整模型视图之间进行切换。

【显示剖面切割】工具 ●: 用于快速显示和隐藏所有剖切的面。

【显示剖面填充】工具**∲**:显示剖面的填充 图案。

## 3.4.1 创建截面

打开模型,如图3-148所示。执行【视图】| 【工具栏】菜单命令,在弹出的【工具栏】面板中 调出【截面】工具栏,如图3-149所示。

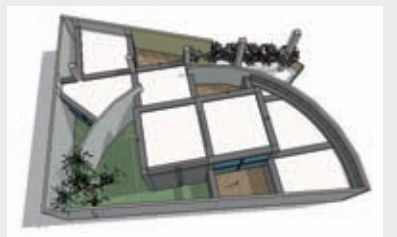

图3-148 打开场景模型

|       | × | 84   |
|-------|---|------|
| 06s   |   |      |
|       |   |      |
|       |   | PL.  |
|       |   | 824. |
|       |   | 200  |
| ENT.  |   |      |
| CRAIA |   |      |
| 日生用人口 |   |      |

在【截面】工具栏中单击【剖切面】按钮�, 在场景中拖动鼠标即可创建【截面】,如图3-150 所示。

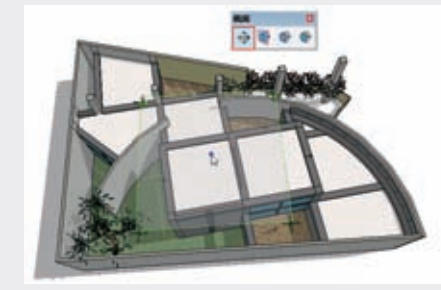

图3-150 创建【截面】

#### ◎提示・•)-

1. 【截面】创建完成后,将自动调整到 与当前模型面积大小接近的形状,如图3-151 所示。

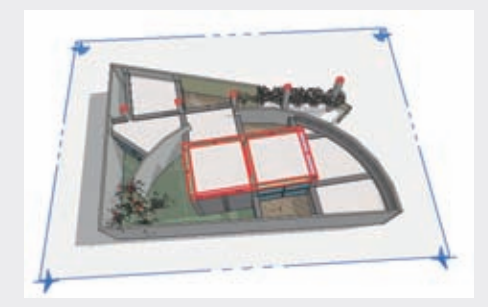

图3-151 【 截面】创建完成

2. 激活【剖切面】工具,光标处显示出新 的剖面,移动光标至几何体上,剖面会捕捉到 每个平面上,可以按住Shift键锁定剖面所在的 平面。

# 3.4.2 编辑截面

#### 1. 移动和旋转截面

和其他实体一样,使用【移动】工具和【旋转】工具可以对剖面进行移动和旋转,以得到不同的截面效果,如图3-152~图3-154所示。

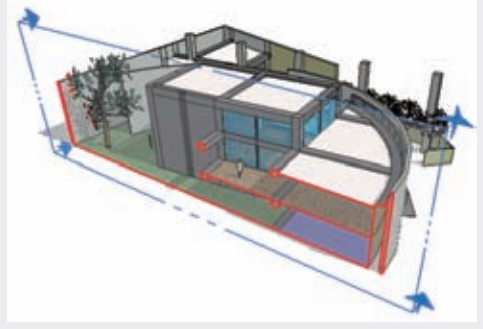

图3-152 当前截面效果

89

03

第

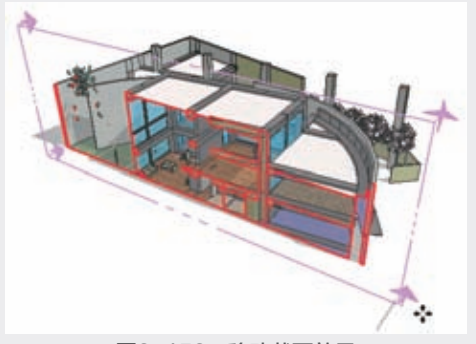

图3-153 移动截面效果

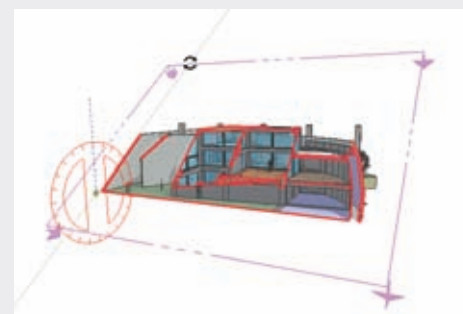

**图3-154 旋转截面效果** 2. 隐藏和显示截面

创建【截面】并调整完成截面位置后,单击 【截面】工具栏中的【显示剖切面】按钮,即 可将【截面】隐藏而保留截面效果,如图3-155~ 图3-157所示。再次单击【显示剖切面】按钮,又 可重新显示之前隐藏的【截面】。

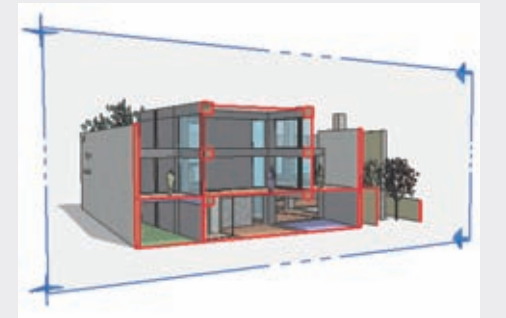

图3-155 当前截面效果

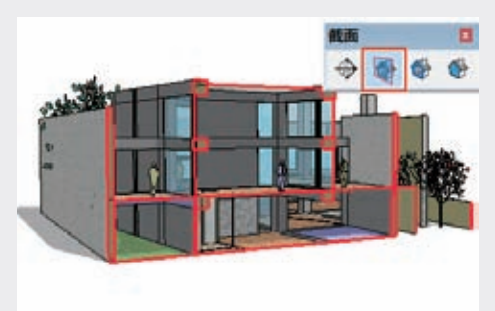

图3-156 隐藏【截面】

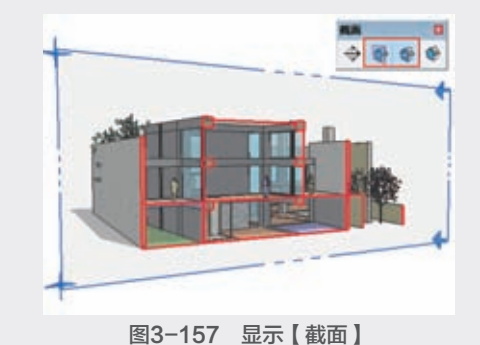

# 此外在【截面】上右击,在弹出的快捷菜单 中选择【隐藏】选项,同样可以进行【截面】的 显示和隐藏,如图3-158与图3-159所示。此外执行 【编辑】 | 【撤销隐藏】 | 【全部】菜单命令,如 图3-160所示,同样可以重新显示隐藏的【截面】。

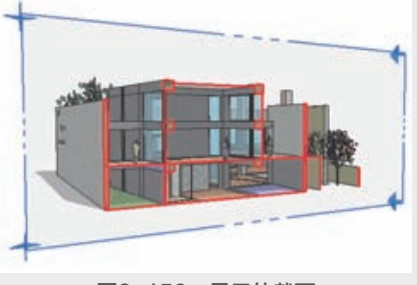

图3-158 显示的截面

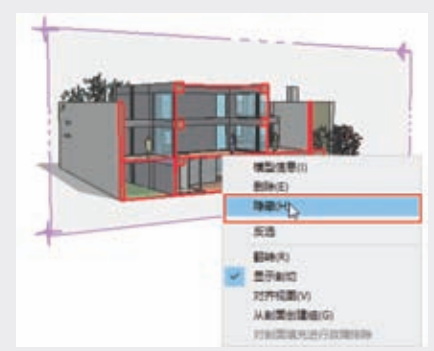

图3-159 选择【隐藏】选项

| Die BIX            | Alt Malacingues     |         |
|--------------------|---------------------|---------|
| RH                 | Cri M-1             |         |
| 807                | 518.08-009          |         |
| RND .              | CHIMHC .            |         |
| References         | CHERRY              |         |
| Blez)<br>Blez Tala | 89                  |         |
| 250                | Col Mark            |         |
| 10707-010          | Ctri Mi+T           |         |
| KBHBNR             | Col Star Shift Star |         |
| NBH I              |                     |         |
| emball:            |                     | 10070   |
| entipity.          |                     | 44.0011 |
| KOMPETERS .        |                     | 25(4)   |
| MBBRM.             | 0                   |         |
| 9(#PH0/G)          |                     |         |
| PUIDENAL/ NO.9 101 |                     |         |
| MEIO OH            |                     |         |
| 101                |                     |         |

图3-160 选择【编辑】|【撤销隐藏】|【全部】菜单命令

#### 3. 翻转截面

在【截面】上右击, 在弹出的快捷菜单中 选择【翻转】选项,可以翻转截面的方向,如 图3-161~图3-163所示。

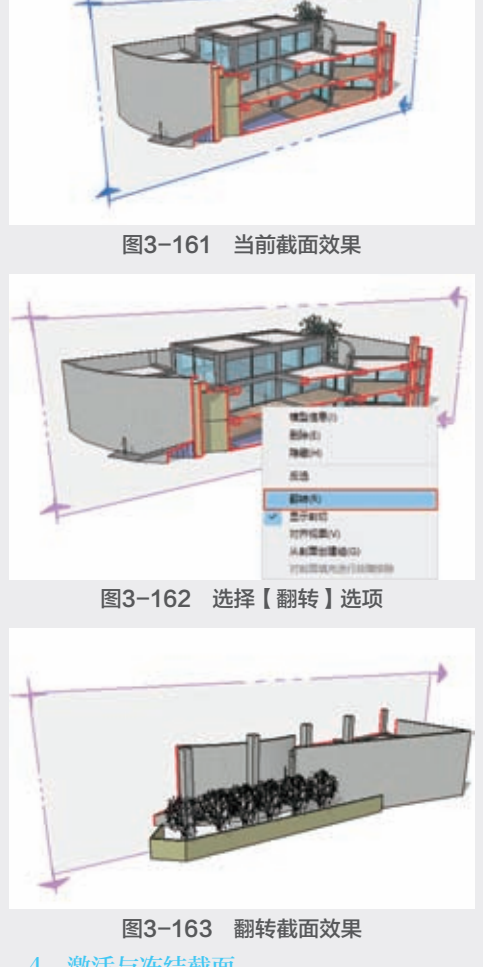

### 4. 激活与冻结截面

在【截面】上右击,取消快捷菜单中【显示 剖切】选项的勾选,可以使截面效果暂时失效,如 图3-164~图3-166所示。再次勾选此选项,即可恢 复截面效果。

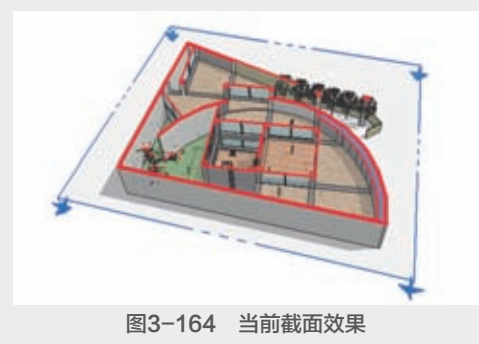

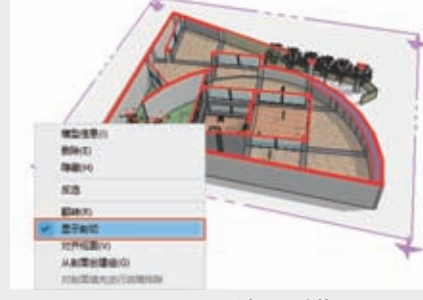

图3-165 取消显示剖切

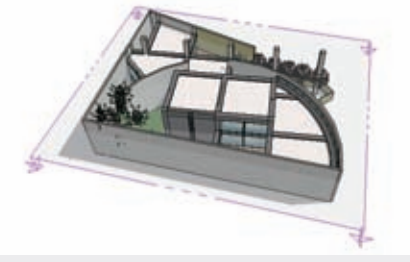

图3-166 取消剖切效果

### ◎技巧・・・)-

在【截面】工具栏内单击【显示剖面切割】 按钮 , 或在【截面】上直接双击鼠标右键, 可 以快速进行【截面】的激活与冻结。

### 5. 将截面对齐到视口

在【截面】上右击,在弹出的快捷菜单中选择 【对齐视图】选项,可以将视图自动对齐到【截面】 的投影视图,如图3-167与图3-168所示。

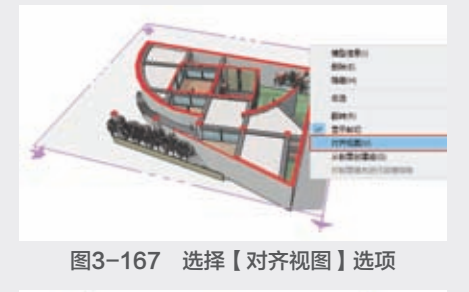

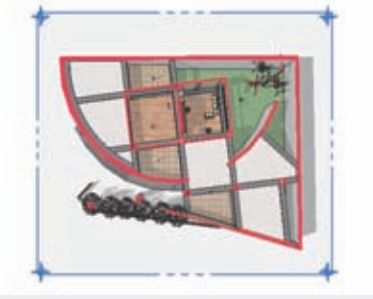

图3-168 截图对齐视图效果

03

# ◎提示・シ

默认设置下SketchUP为【透视显示】, 因此只有在执行【相机】|【平行投影】菜单 命令后,才能产生绝对的正投影视图效果,如 图3-169所示。

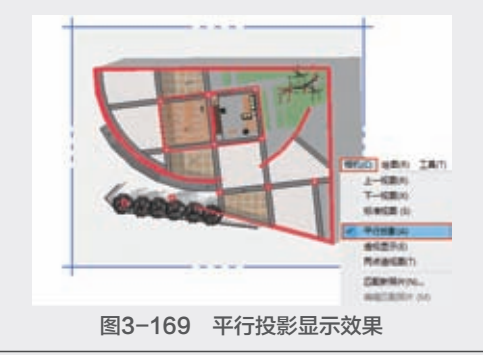

#### 6. 从剖面创建组

在【截面】上右击, 在弹出的快捷菜单中选 择【从剖面创建组】选项,如图3-170所示,可 以在截面位置产生单独截面线效果,并能进行移 动、拉伸等操作,如图3-171所示。

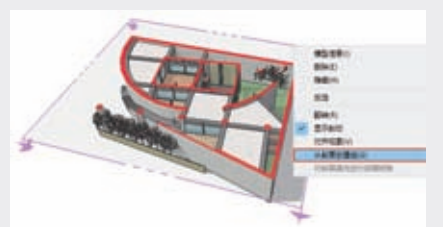

图3-170 选择【从剖面创建组】选项

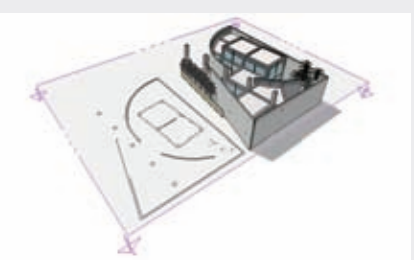

图3-171 移动截面线实体

#### 7. 创建多个截面

在SketchUP中, 允许创建多个【截面】, 如 图3-172所示在侧面创建出【截面】,可以观察到 模型的立面截面效果。

需要注意的是, SketchUP默认只支持其中 一个【截面】产生截面效果,即最后创建的【截 面】。此时可以通过右击,在弹出的快捷菜单中 选择【显示剖切】选项,即可切换截面效果,如 图3-173所示。

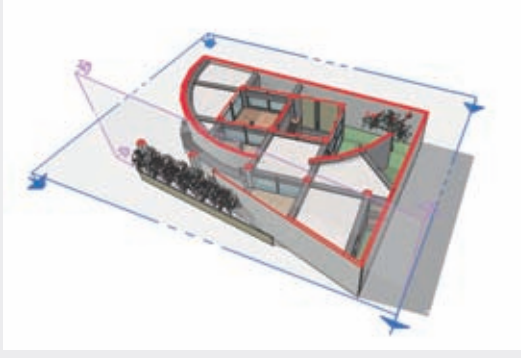

图3-172 创建侧面截面

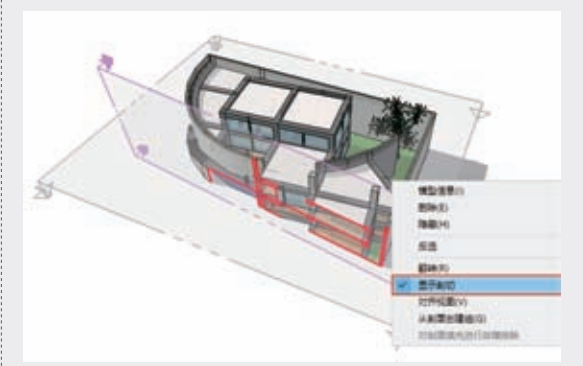

图3-173 激活剖切

#### 8. 导出剖面

SketchUP中的剖面主要由两种方法导出。

【导出二维光栅图像】

将剖切视图导出为光栅图像文件,只要模型视 图中含有激活的剖切面,任何光栅图像导出都会包 括剖切效果,如图3-174所示。

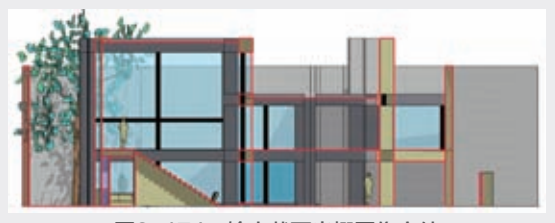

图3-174 输出截面光栅图像文件

【导出二维矢量的剖面切面】

SketchUP可将激活的剖面切片导出为DWG或 DXF格式的文件,这两种格式的文件可以直接应用 于AutoCAD中,如图3-175所示。

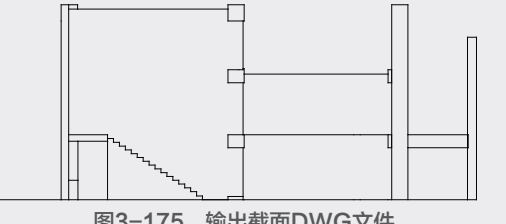

图3-175 输出截面DWG文件

# 3.4.3 实例:导出室内剖面

下面通过实例介绍利用截面工具导出室内模型二维矢量剖面的方法。

① 打开配套资源"第3章\3.4.3导出室内剖面.skp"素材文件,执行【文件】|【导出】|
 【剖面】菜单命令,如图3-176所示。

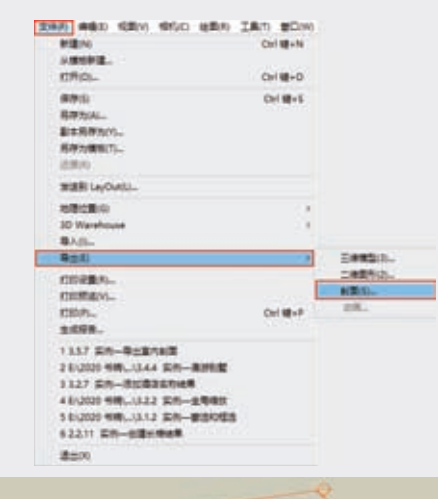

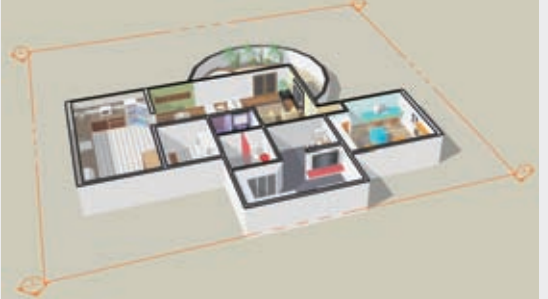

图3-176 导出剖面

2 在弹出的【输出二维剖面】对话框中设置参数,在文件名文本框中输入名称、设置保存路径,并将文件类型设置为【AutoCAD DWG 文件(\*.dwg)】格式,如图3-177所示。

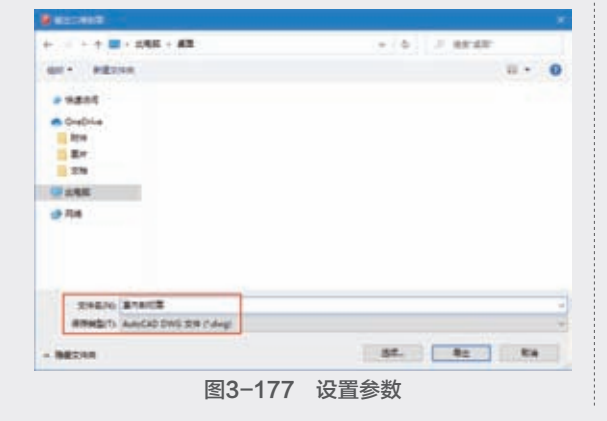

(3) 单击【输出二维剖面】对话框中的【选项】 按钮,在弹出的【DWG/DXF输出选项】对话框 中设置参数,如图3-178所示。

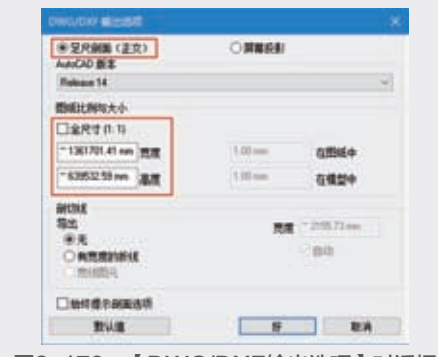

图3-178 【DWG/DXF输出选项】对话框 ④ 设置完成后单击【好】按钮返回【输出二维 剖面】对话框,然后单击【导出】按钮,完成场 景中剖面的导出,如图3-179所示。

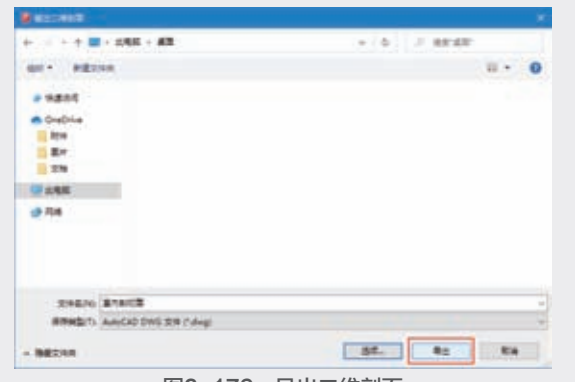

图3-179 导出二维剖面

05 将导出的文件在AutoCAD中打开,如图3-180 所示。

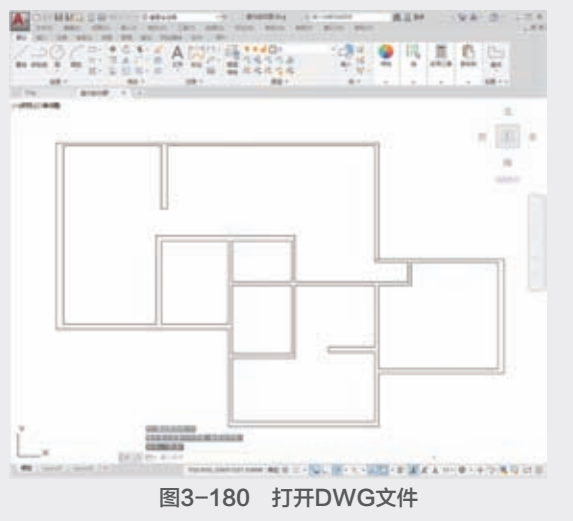

03

第

【DWG/DXF输出选项】对话框各选项含义 如下。

- 足尺剖面(正交):勾选此项后将导出剖面切 片的正视图。
- 屏幕投影:勾选此项后将导出当前所看到的透视角度的剖面视图。
- 图纸比例与大小:选中【尺寸(1:1)】选项 表示按真实尺寸导出。
- 宽度与高度:用于定义导出图像的宽度和高度,可以取消勾选【全尺寸】选项,对【宽度】和【高度】两项的数值进行控制。
- 剖切线:【无】指轮廓线将与其他线条一样按照标准线宽导出;【有宽度的折线】指导出的轮廓线为宽段线实体;【宽线图元】指导出的轮廓线为宽线段实体,只有在导出AutoCAD 2000或以上版本才可以选择(多段线和宽线实体的线宽可通过右侧的【宽度】进行设置);【在图层上分离】指可将轮廓线导出为单独的一个图层,但不会将场景模型中其他线条分图层导出。

始终提示剖面选项:勾选此项后,每次导出 DWG/DXF文件时都会自动打开选项对话框, 若不勾选则默认与上次导出的设置保持一致。 在SketchUP中可以对剖面相关参数进行设置。

执行【窗口】|【样式】菜单命令,打开【样 式】对话框,如图3-181所示,在【编辑】面板中选 择【建模设置】选项。

【未激活的剖切面】:用于设置未激活剖面的颜色,可以通过单击右侧的色块■进入色块编辑器,对颜色进行调整,如图3-182所示。

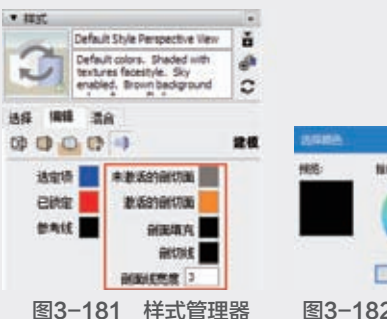

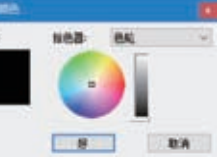

图3-182 色块编辑器

【激活的剖切面】:用于设置已激活剖面的颜 色,同样可单击右侧色块<mark>一</mark>进入色块编辑器对颜色 进行调整。

【剖面填充】:用于设置剖面填充的颜色,可 单击右侧色块—进入色块编辑器对颜色进行调整。

【剖切线】:用于设置剖切线的颜色,同样可 单击右侧色块\_进入色块编辑器对颜色进行调整。 【剖切线宽度】:用于设置剖切线的宽度,单 位为像素。

# 3.5 视图工具

在使用SketchUP进行方案推敲的过程中,会 经常需要切换不同的视图模式,以确定模型创建的 位置或观察当前模型的细节效果,因此熟练地对视 图进行操控是掌握SketchUP其他功能的前提。本节 主要介绍通过【视图】工具栏在界面中查看模型的 方法。

# 3.5.1 在视图中查看模型

【视图】工具栏主要用于将当前视图快速切换 为不同的标准视图模式,包括如图3-183所示的六种 视图方式,从左至右分别为等轴视图、俯视图、前 视图、后视图、右视图和左视图。

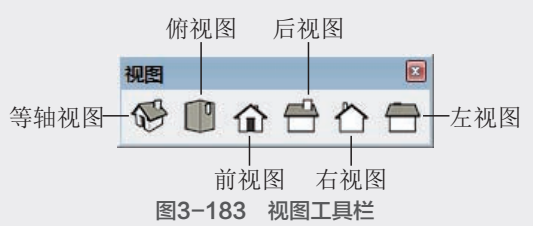

在建立三维模型时,平面视图(俯视图)通常 用于模型的定位与轮廓的制作,而各个立面图则用 于创建对应立面的细节,透视图则用于整体模型的 特征与比例的观察与调整。为了能快捷、准确地绘 制三维模型,应该多加练习,以熟练掌握各个视图 的切换方法。单击某个视图按钮即可切换至相应的 视图,如图3-184~图3-189所示为景观亭的六个标 准视图模式。

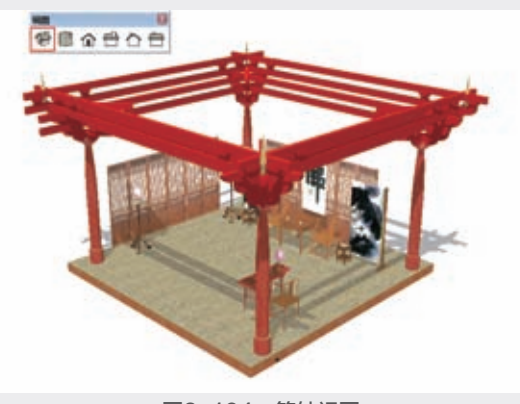

图3-184 等轴视图

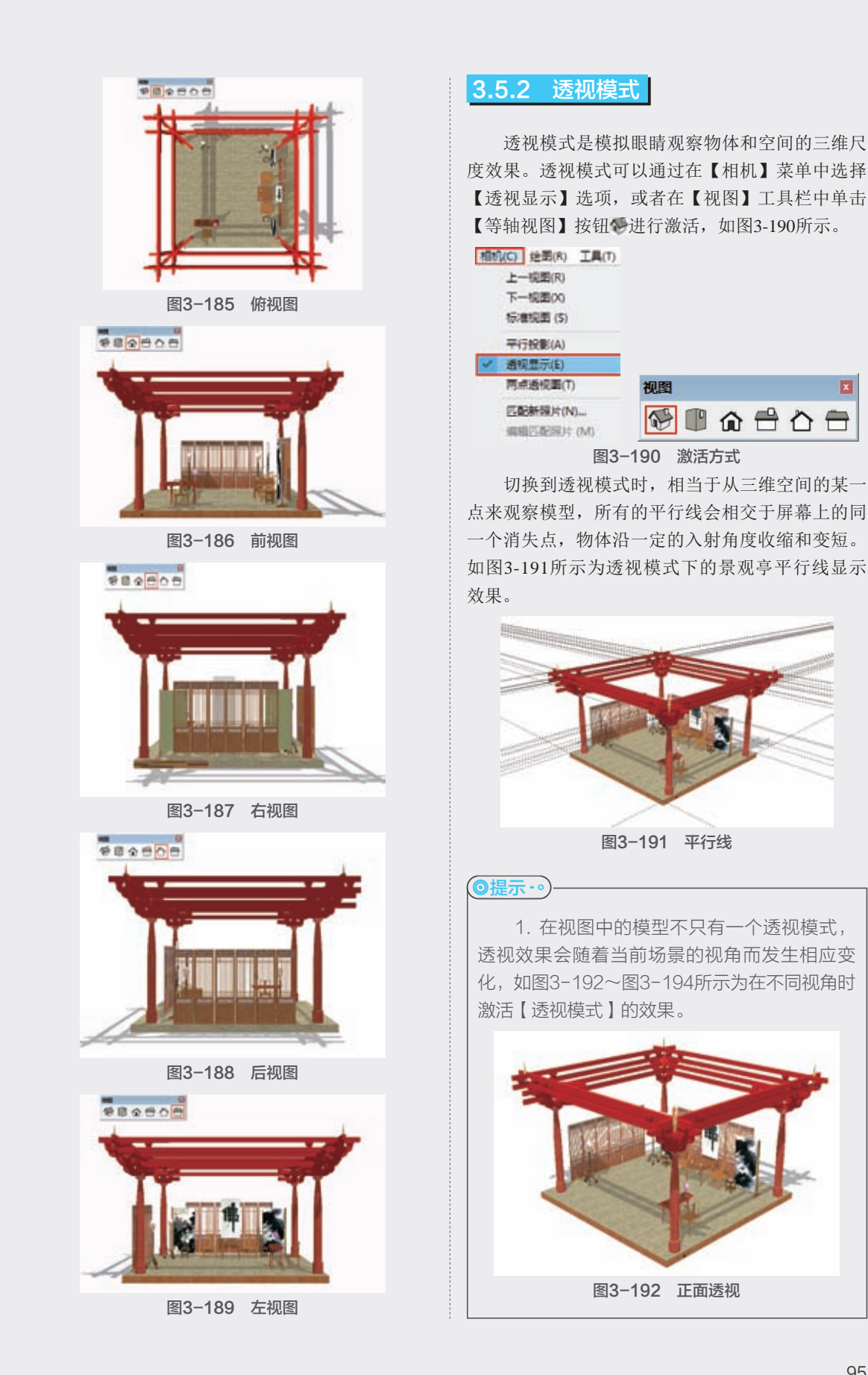

95

03

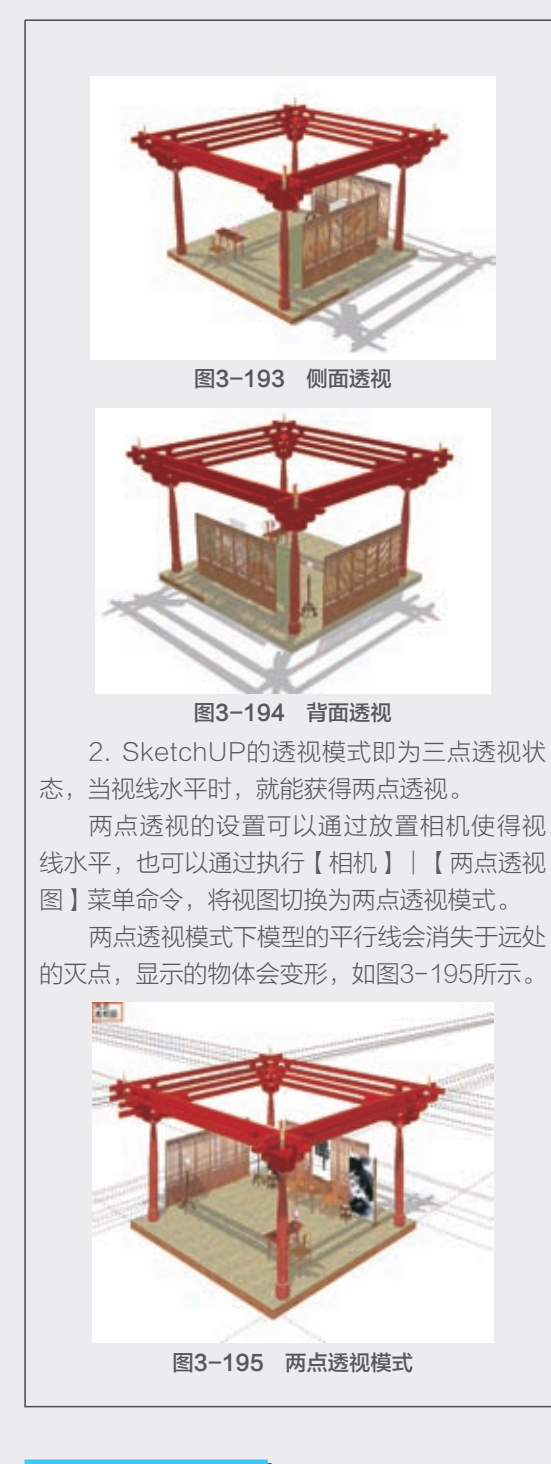

# 3.5.3 等轴模式

等轴模式相当于三向投影图,即SketchUp中的 平行投影模式。等轴投影图是模拟三维物体沿特定 角度产生平行投影图,其实只是三维物体的二维投 影图。 等轴模式可以通过执行 【相机】 | 【平行投影】命 令激活,如图3-196所示。

在等轴模式下,有三个 

可见面。如果用一个正方体

(補約(C) 注蜀(R) 上一規罰(R) 下一規罰(R) 示一規罰(R) 标准規罰 (S)
✓ 平行投数(A) 通机显示(E) 同点活代罰(T)

来表示一个三维坐标系,在 图3-196 激活方式 等轴视图中,这个正方体只有三个面可见,如 图3-197所示。

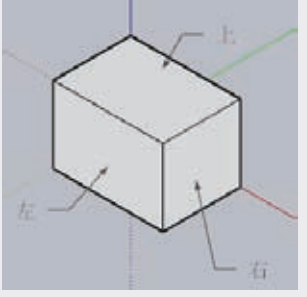

图3-197 可见面

这三个面的平面坐标系各不相同,因此,在绘 制等轴图时,首先要在左、上、右三个面中选择一 个面为当前面。

# ◎提示・●

SketchUp默认设置为"透视显示",因此 所得到的平面与立面视图都非绝对的投影效果, 执行【平行投影】菜单命令可得到绝对的投影 视图。

在等轴模式中,物体的投影不像在透视图中 有消失点,所有的平行线在屏幕上显示为平行,如 图3-198所示。

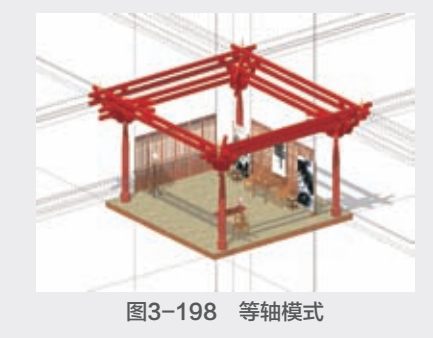

3.6 样式工具

SketchUP是一款直接面向设计的软件,提供很 多种对象显示模式以满足设计方案的表达需求,让

SketchUP草图绘制从新手到高王

用户能够更好地理解设计意图。

单击【样式】工具栏按钮,可以快速切换不同 的显示效果,如图3-199所示。【样式】工具栏有七 种显示样式,同时又分为两部分,一部分为【X光 透视】 ◎和【后边线】 ◎样式,另一部分为【线框 显示】 ◎、【消隐】 ◎、【阴影】 ◎、【材质贴 图】 ◎和【单色显示】样式 ◎,但前部分不能脱 离后部分单独存在。

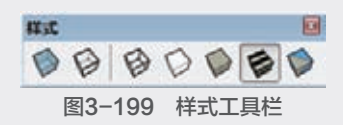

# 3.6.1 X光透视模式

在进行室内或建筑等设计时,有时需要直接观察室内构件以及配饰等效果,如图3-200所示为【X 光透视】模式与【阴影】模式显示效果,此模式下 模型中所有的面都呈透明显示,不用进行任何模型 的隐藏,即可对内部效果一览无余。

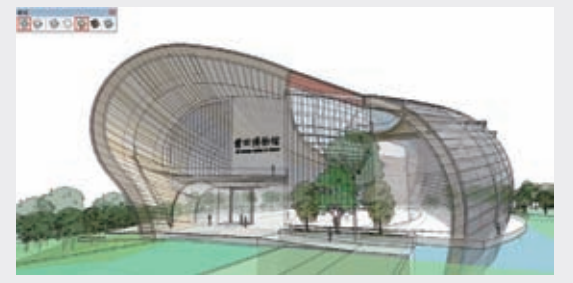

图3-200 【X光透视】模式

# 3.6.2 后边线模式

【后边线】模式是一种附加的显示模式,单击 该按钮可以在当前显示效果的基础上以虚线的形式 显示模型背面无法观察的线条,如图3-201所示为 【后边线】模式与【消隐】模式显示效果。

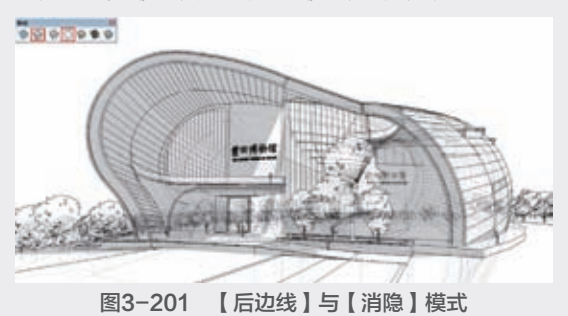

### 3.6.3 线框显示模式

【线框显示】模式是SketchUP中最节省系统资源的显示模式,其效果如图3-202所示。在该显示模式下,场景中所有对象均以实线条显示,材质、贴图等效果也将暂时失效。

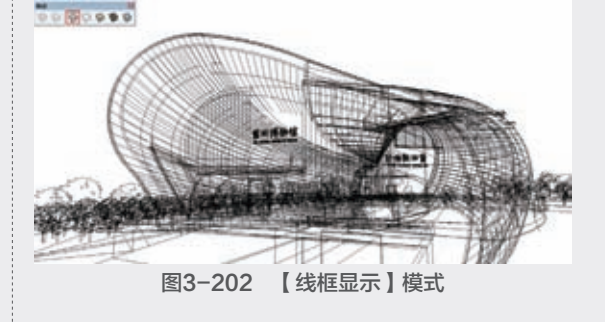

# 3.6.4 消隐模式

【消隐】模式仅显示场景中可见的模型面,此 时大部分的材质与贴图会暂时失效,仅在视图中体 现实体与透明的材质区别,因此是一种比较节省资 源的显示方式,如图3-203所示。

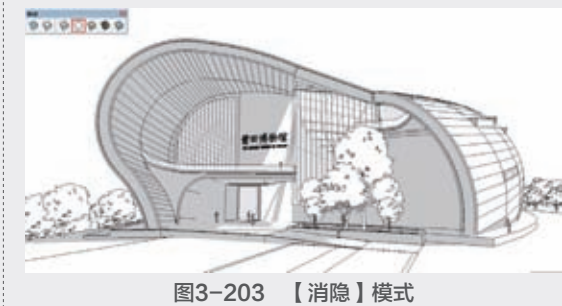

# 3.6.5 阴影模式

【阴影】模式是一种介于【消隐】与【材质贴 图】模式之间的显示模式,该模式在可见模型面的 基础上,根据场景已经赋予的材质,自动在模型面 上生成相近的色彩,如图3-204所示。在该模式下, 实体与透明的材质区别也有所体现,因此显示的模 型空间感比较强烈。 05 06 07

03

第3章

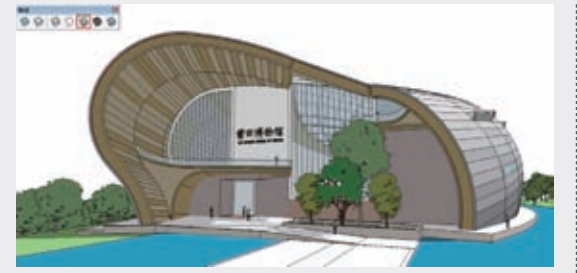

图3-204 【阴影】模式

#### ◎技巧・・)

如果场景模型没有指定任何材质,则在【阴 影】模式下模型仅以黄、蓝两色表明模型的正 反面。

# 3.6.6 材质贴图模式

【材质贴图】模式是SketchUP中最全面的显示 模式,该模式下材质的颜色、纹理及透明效果都将 得到完整的体现,如图3-205所示。

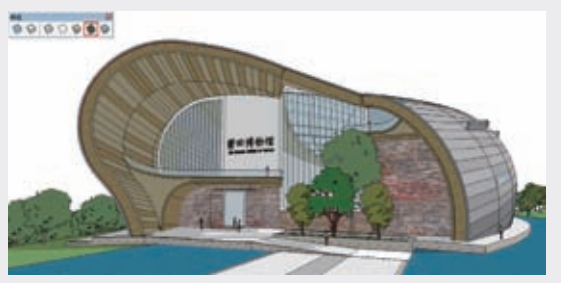

图3-205 【材质贴图】模式

### ◎技巧・∘

【材质贴图】模式十分占用系统资源,因此 该模式通常用于观察材质以及模型整体效果,在 建立模型、旋转、平移视图等操作时,应尽量使 用其他模式,以避免卡屏、迟滞等现象。此外, 如果场景中模型没有赋予任何材质,该模式将无 法应用。

# 3.6.7 单色显示模式

【单色显示】模式是一种在建模过程中经常 使用到的显示模式,该种模式用纯色显示场景中的 可见模型面,以黑色实线显示模型的轮廓线,在较 少占用系统资源的前提下,有十分强烈的空间立体 感,如图3-206所示。

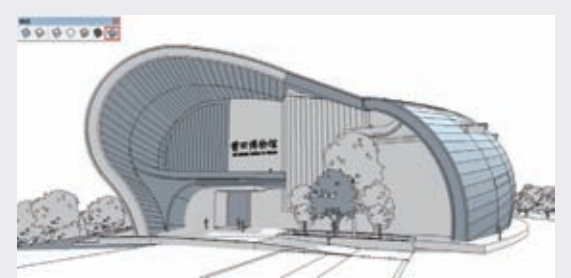

图3-206 【单色显示】模式